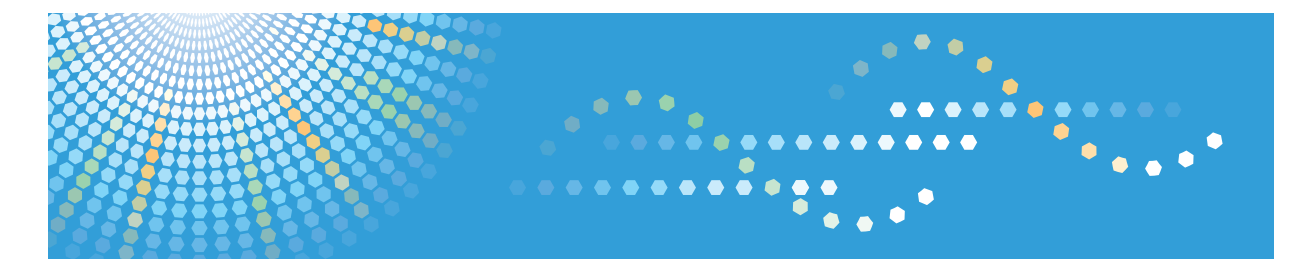

# Pro 8100s/8110s/8120s Pro 8110/8120

**Operating Instructions** 

**Troubleshooting: TCRU/ORU** 

For safe and correct use, be sure to read the Safety Information in "Read This First" before using the machine.

# TABLE OF CONTENTS

| Introduction                                        | 5  |
|-----------------------------------------------------|----|
| How to Read This Manual                             | 6  |
| Symbols                                             | 6  |
| Disclaimer                                          | 6  |
| Notes                                               | 6  |
| 1. Before You Begin                                 |    |
| About This Manual                                   | 7  |
| Guide to Components                                 |    |
| About the Display for Options                       |    |
| Before you change a setting                         | 10 |
| About Printing Surfaces                             |    |
| 2. Troubleshooting Service Call Problems (SC Codes) |    |
| What Are SC Codes?                                  |    |
| If an SC code appears:                              |    |
| SC Code List                                        |    |
| 3. Troubleshooting Image Quality Problems           |    |
| Toner Spotting/Staining                             |    |
| Paper Is Spotted with Toner                         |    |
| Black Spots                                         |    |
| Streaks (1)                                         |    |
| Streaks (2)                                         |    |
| Streaks (3)                                         |    |
| Two 13-mm Long Vertical Streaks                     |    |
| Two 14-mm Wide Streaks                              |    |
| Horizontal White Bands                              |    |
| Stained Paper Edges                                 |    |
| Stained Background                                  |    |
| Ghosting                                            |    |
| Scratched Images and Stained Paper Edges            |    |
| Toner Scatter                                       |    |
| Toner Scatter (1)                                   |    |
| Toner Scatter (2)                                   |    |
| Toner Scatter (3)                                   |    |

| Color Loss                                                 |    |
|------------------------------------------------------------|----|
| White Spots                                                |    |
| Blister-like White Spots                                   |    |
| Mottling                                                   |    |
| Density Problems                                           |    |
| Uneven Image Density                                       |    |
| Uneven Density from Top to Bottom                          |    |
| Fainter Leading Edge                                       | 43 |
| Fainter Trailing Edge                                      |    |
| Uneven Density within 90 mm (3.5 in.) of the Trailing Edge |    |
| Periodic Density Fluctuation                               |    |
| Entire Image Faint                                         |    |
| Color Is Too Dense                                         |    |
| Broken Thin Lines                                          | 51 |
| Blurred Images                                             |    |
| Dropouts (Character Voids)                                 |    |
| Afterimages                                                |    |
| White Streaks                                              | 55 |
| Gloss Problems                                             |    |
| Vertical Glossy Lines                                      |    |
| Insufficient Gloss                                         |    |
| Fusing Problems                                            |    |
| Insufficient Toner Fusing                                  |    |
| 4. Troubleshooting Paper Delivery Problems                 |    |
| Frequent Paper Misfeeds                                    | 61 |
| Messages Reporting Paper Misfeeds                          | 63 |
| If (J049) Appears                                          | 63 |
| If (J050) Appears                                          | 65 |
| If (J080) Appears                                          | 67 |
| If (J099) Appears                                          | 67 |
| lf (J430/J431/J445/J446/J460/J461) Appears                 |    |
| Paper Skew                                                 |    |
| Wrong Detection of Skew                                    |    |

| Double Feeding                                                        | 71 |
|-----------------------------------------------------------------------|----|
| Wrong Detection of Double Feeding                                     | 73 |
| Paper Misfeeding                                                      | 74 |
| Paper Feed Problems Affecting Image Quality                           | 76 |
| The Image Is Positioned Incorrectly                                   | 76 |
| Image Scaling Error on the Side 1 of Paper                            | 77 |
| Image Scaling Error on the Side 2 of Paper                            | 78 |
| Paper Edges Are Soiled (1)                                            | 79 |
| Paper Edges Are Soiled (2)                                            | 79 |
| Paper Edges Are Soiled (3)                                            |    |
| Scratches, Streaks, or Vertical Creases Appear on the Image           |    |
| Decurling Results in Scratches, Streaks, or Creases                   | 83 |
| The Leading/Trailing Edge Margin Is Long                              |    |
| Curling                                                               |    |
| Cleaning the Paper Feed Path                                          |    |
| Cleaning Paper Trays 1-3                                              |    |
| Cleaning the Paper Feed Path for Paper Trays 1-3                      |    |
| Cleaning the Paper Feed Path in the Drawer                            |    |
| Cleaning the Paper Feed Path in the Wide LCT                          |    |
| Cleaning the Paper Feed Path in the LCT                               |    |
| Cleaning the Paper Feed Path in the Multi Bypass Tray                 |    |
| Cleaning the Paper Feed Rollers and Paper Feed Belt in the Interposer |    |
| 5. Post-Processing Option Troubleshooting                             |    |
| Finisher SR5050/SR5060                                                |    |
| Delivered Sheets Are Not Stacked Properly                             |    |
| Large Delivered Sheets Are Not Stacked Properly                       |    |
| Trailing edge of stapled sheets close to the paper exit               |    |
| Sheets cannot be stapled properly                                     |    |
| Multi-Folding Unit                                                    |    |
| Inaccurate Folding (Folding Deviation)                                |    |
| Folding Deviation                                                     |    |
| Folds soiled by multi-sheet folding                                   |    |
| Edges of letter fold bent                                             |    |

| Z-Folding is Not Performed Properly                                                   |                             |
|---------------------------------------------------------------------------------------|-----------------------------|
| Folded Sheets Are Not Stacked Properly                                                | 123                         |
| High Capacity Stacker                                                                 |                             |
| Delivered Sheets Are Severely Curled                                                  |                             |
| Delivered Sheets Are Not Aligned                                                      |                             |
| The Machine Wrongly Detects That the Tray Is Full                                     |                             |
| The Paper Press Leaves an Impression on the Paper                                     |                             |
| Paper Pressed Down Insufficiently                                                     |                             |
| 6. Improving Throughput                                                               |                             |
| Reducing the Waiting Time Prior to Printing                                           |                             |
| Improving Throughput When Printing on Coated Paper with a Thickness Equivalent Higher | to Paper Weight 7 or<br>134 |

# Introduction

This manual contains detailed instructions and notes on the operation and use of this machine. For your safety and benefit, read this manual carefully before using the machine. Keep this manual in a handy place for quick reference.

# How to Read This Manual

## Symbols

This manual uses the following symbols:

#### C Important

Indicates points to pay attention to when using the machine, and explanations of likely causes of paper misfeeds, damage to originals, or loss of data. Be sure to read these explanations.

#### • Note

Indicates supplementary explanations of the machine's functions, and instructions on resolving user errors.

#### Reference

This symbol is located at the end of sections. It indicates where you can find further relevant information.

# []

Indicates the names of keys on the machine's display or control panels.

#### Disclaimer

Contents of this manual are subject to change without prior notice.

In no event will the company be liable for direct, indirect, special, incidental, or consequential damages as a result of handling or operating the machine.

#### Notes

The manufacturer shall not be responsible for any damage or expense that might result from the use of parts other than genuine parts from the manufacturer with your office products.

For good output quality, the manufacturer recommends that you use genuine toner from the manufacturer.

Some illustrations in this manual might be slightly different from the machine.

Certain options might not be available in some countries. For details, please contact your local dealer.

Depending on which country you are in, certain units may be optional. For details, please contact your local dealer.

Two kinds of size notation are employed in this manual.

# 1. Before You Begin

# **About This Manual**

If the machine will not print, does not print as expected, or exhibits any other problem, find the problem in this manual and troubleshoot accordingly.

# 

- Before you replace any unit:
  - To prevent electrical shock, turn off the printer controller on the machine control panel, switch off the main power switch then the AC power switch, and then disconnect the machine from the power supply.
  - Allow the machine to cool for at least 30 minutes before replacing a part.

# **Guide to Components**

## 🕂 WARNING

- Do not remove any covers or screws other than those explicitly mentioned in this manual. Inside this machine are high voltage components that are an electric shock hazard and laser components that could cause blindness. Contact your sales or service representative if any of the machine's internal components require maintenance, adjustment, or repair.
- Do not attempt to disassemble or modify this machine. Doing so risks burns and electric shock. Note again that exposure to the laser components inside this machine risks blindness.

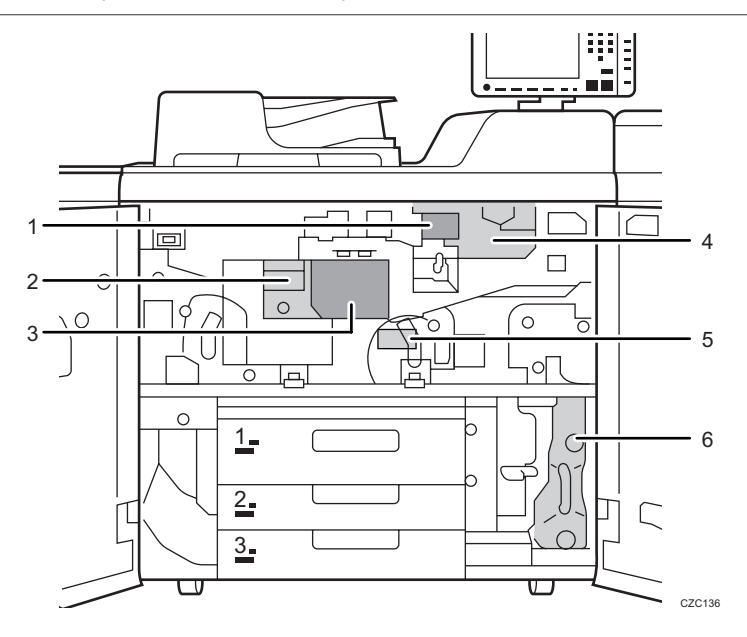

- 1. Developer Outlet/Inlet
- 2. Fusing Unit
- 3. Cleaning Unit for Intermediate Transfer Belt
- 4. Development Unit
- 5. Transfer Unit
- 6. Waste Toner Bottle

# About the Display for Options

This machine displays all of the adjustment items in the Adjustment Settings for Skilled Operators menu and advanced settings for custom paper regardless of whether or not the items are for options. Note that any modifications to the option settings do not take effect unless the applicable options are installed on this machine.

#### Vote

• For details about the options available for this machine, see "Guide to Functions of the Machine's Options", About This Machine.

# Before you change a setting

#### Coloritant 🖸

- When changing the current settings, make a note of their present values before changing them.
- If the problem persists even though the setting has been changed, restore the value noted.
- Operating the machine with the changed setting may cause problems, such as inferior printed images.

# **About Printing Surfaces**

Side 1 is the surface of the paper printed during one-sided printing, or the surface of the first print during duplex printing.

Side 2 is the surface of the paper printed after side 1 has been printed during duplex printing.

# 2. Troubleshooting Service Call Problems (SC Codes)

# What Are SC Codes?

If an error occurs during operation, the machine displays an SC code ("SCnnn", where "nnn" is a threedigit number). The machine stops and cannot be used when an SC code is displayed.

# If an SC code appears:

- 1. Write down the SC number.
- 2. Turn off the main power switch.
- 3. Wait a few moments, then turn the machine on again.

In most cases, cycling the machine off and on will restore it to full operation.

 If the SC code reappears, check it against the SC code table. For details, see page 14 "SC Code List".

Check for the SC code in the table.

If the SC code is listed in the table, carry out the recommended procedure.

If the SC code is not listed in the table, contact your service representative.

# SC Code List

This table contains a list of selected SC codes. If the SC code that is displayed on the control panel is listed in this table, carry out the recommended procedure. If the SC Code is not listed in this table, contact your service representative.

🔁 Important

• If the error persists after replacing the unit, contact your service representative.

| Code   | Error                                        | Procedure                                          |
|--------|----------------------------------------------|----------------------------------------------------|
| 332-01 | Toner supply motor 1 error (left bottle)     | Check that toner supply motor 1 operates properly. |
| 332-05 | Toner supply motor 2 error (right bottle)    | Check that toner supply motor 2 operates properly. |
| 336-01 | Developer imperfect setting (K)              | Check the developer.                               |
| 410-01 | Remaining potential: Vr detection error (K)  | Replace the photoconductor unit.                   |
| 411-01 | Charge potential: Vd adjustment error (K)    | Replace the charge unit.                           |
| 412-01 | Exposure potential: Vpl adjustment error (K) | Replace the charge unit.                           |

# 3. Troubleshooting Image Quality Problems

# **Toner Spotting/Staining**

# Paper Is Spotted with Toner

Paper is soiled with toner spots of 0.5-1 mm (0.02-0.04 inches) in diameter.

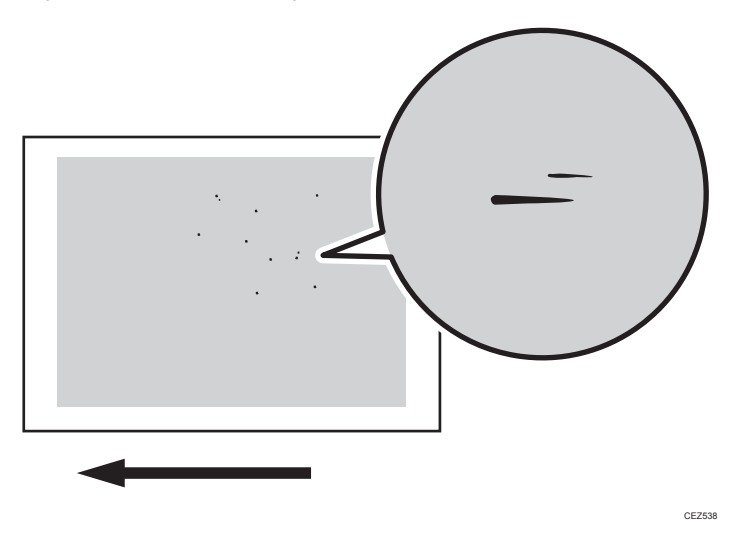

#### Cause:

Toner fragments have slipped through the cleaning web, which cleans the pressure roller, and readhered to paper.

This may occur if:

- Printing on both sides of paper
- Printing on uncoated (especially rough-textured) paper
- Printing a single-dot halftone image

#### Vote

To adjust the following settings, pre-register the type of paper in use as a custom paper. For details
about registering custom papers, see "Registering a Custom Paper", Paper Settings.

#### Solution:

Increasing the temperature when using thin paper with a thickness equivalent to Paper Weight 0 or 1 may cause paper curling, resulting in paper jams at the fusing unit. Carry out steps from Step 6 when using thin paper with a thickness equivalent to Paper Weight 0 or 1.

- Increase the temperature by 5 degrees in [Fusing Heat Roller Temperature Adj] in [Advanced Settings] for the custom paper in use.
- 2. Print the image. Is the problem resolved?

| 3 |
|---|
| 0 |

No Go to the next step.

Finished!

Yes

- Increase the temperature an additional 5 degrees in [Fusing Heat Roller Temperature Adj].
- 4. Print the image. Is the problem resolved?

| Yes | Finished!            |
|-----|----------------------|
| No  | Go to the next step. |

5. Have changes to the settings resulted in glossy lines or paper misfeed?

| Yes | Decrease the temperature by 10 degrees, and then go to the next step. |
|-----|-----------------------------------------------------------------------|
| No  | Go to the next step.                                                  |

6. Set [Adjust Cleaning Web Motor Interval] to 0.01 in [Advanced Settings] for the custom paper in use.

#### 7. Print the image. Is the problem resolved?

| Yes | Finished!                                                              |
|-----|------------------------------------------------------------------------|
| No  | No further improvement is likely. Contact your service representative. |

🕹 Note

 Decreasing the value in [Adjust Cleaning Web Motor Interval] will shorten the replacement cycle of the cleaning web.

#### Black Spots

Black spots appear at 314 mm (12.4 inches) intervals.

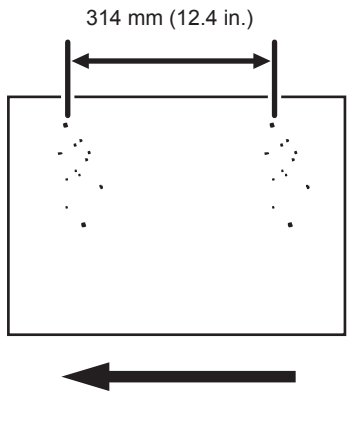

CZC307

#### Cause:

The drum is scratched or stained.

#### Solution:

1. Detach the photoconductor unit and check the drum surface. Is the surface scratched?

| Yes | Replace the photoconductor unit.     |
|-----|--------------------------------------|
| No  | Contact your service representative. |

2. If the problem persists, contact your service representative.

#### Vote

• For details about replacing the photoconductor unit, see Replacement Guide.

## Streaks (1)

Streaks parallel to the paper feed direction appear.

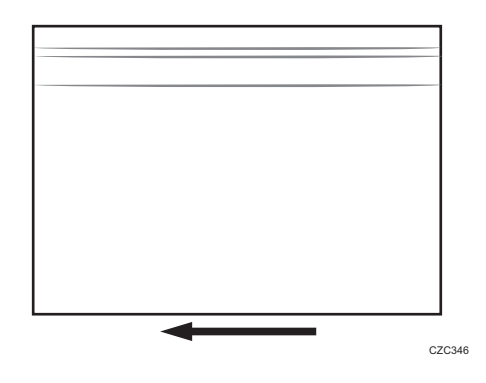

- The charger is stained.
- The cleaning unit for PCU has worn out.
- The drum surface is scratched.

#### Solution:

1. Detach the charge unit and check its surface. Is the surface stained?

| Yes | Contact your service representative. |  |
|-----|--------------------------------------|--|
| No  | Go to the next step.                 |  |

2. Detach the photoconductor unit and check the drum surface. Is the surface stained or scratched?

| Stained:   | Replace the cleaning unit for PCU.   |
|------------|--------------------------------------|
| Scratched: | Replace the photoconductor unit.     |
| Neither:   | Contact your service representative. |

3. If the problem persists even though you have replaced the cleaning unit for PCU or photoconductor unit, contact your service representative.

• Note

• For details about replacing the charge unit, cleaning unit for PCU and photoconductor unit, see Replacement Guide.

## Streaks (2)

Extended, blurred streaks parallel to the paper feed direction appear. The streaks also appear randomly in the margins.

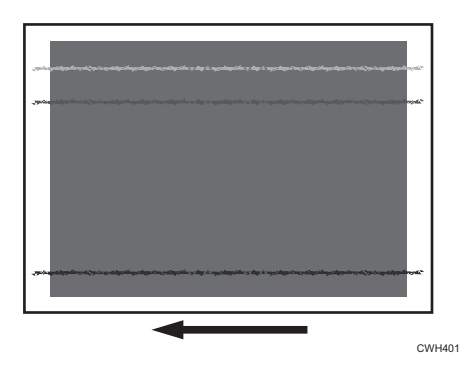

#### Cause:

If the temperature or humidity is low, remaining toner might be missed by the cleaning blade of the cleaning unit for intermediate transfer belt or transfer unit, causing streaks to appear sporadically.

#### Solution:

| Yes | Go to the next step.                 |
|-----|--------------------------------------|
| No  | Contact your service representative. |

2. Replace the cleaning unit for intermediate transfer belt.

1. Is the printed side affected by the problem?

3. If the problem persists even though you have replaced the cleaning unit for intermediate transfer belt, contact your service representative.

#### **Vote**

• For details about replacing the cleaning unit for intermediate transfer belt, see Replacement Guide.

## Streaks (3)

Streaks appear in solid-filled areas.

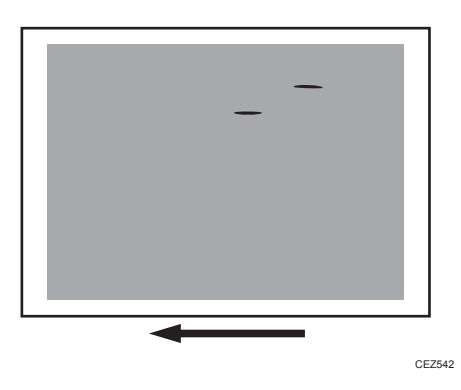

If the toner contains small clumps, they disintegrate in the development unit, producing streaks.

This problem may occur if the machine is left unattended for a long period or the toner bottle is kept out of its moisture-proof bag for a long period.

#### Solution:

- 1. Print 350 full-page, solid-fill A3 or DLT sheets.
- 2. Print the image. Is the problem resolved?

| Yes | Finished!                 |
|-----|---------------------------|
| No  | Replace the toner bottle. |

- 3. Print 350 full-page, solid-fill A3 or DLT sheets.
- 4. If the problem persists, contact your service representative.

## Two 13-mm Long Vertical Streaks

Two 13-mm long vertical streaks appear within 50 mm (2.0 inches) from the leading edge.

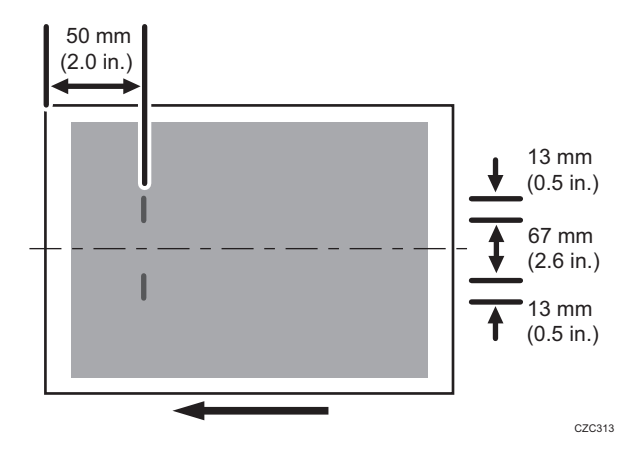

The invert exit drive rollers or invert exit idle rollers in the drawer are soiled.

This may occur if sheets are delivered face down after one-sided printing.

#### Solution:

Clean the rollers, sensors, and guide boards in the drawer.

- 1. Make sure that the system is turned off and the machine power cord is disconnected from the power source.
- 2. Open the front covers.
- 3. Lower the levers C1 and C2, and then pull the drawer out completely until it stops.

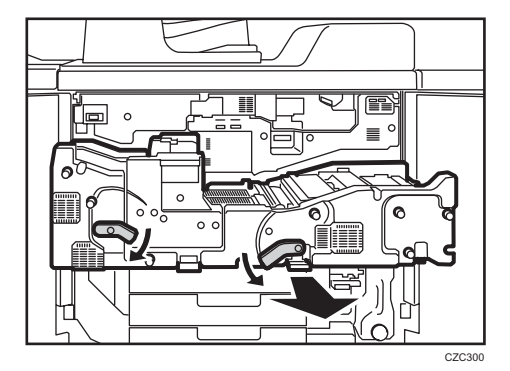

З

4. Pull down and open the cover D4.

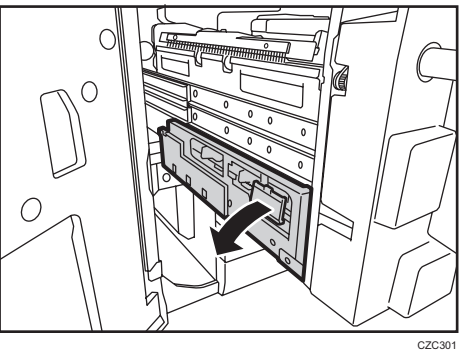

- - 5. Clean the rollers, sensors, and guide boards.

For details about cleaning the parts, see page 87 "Cleaning the Paper Feed Path".

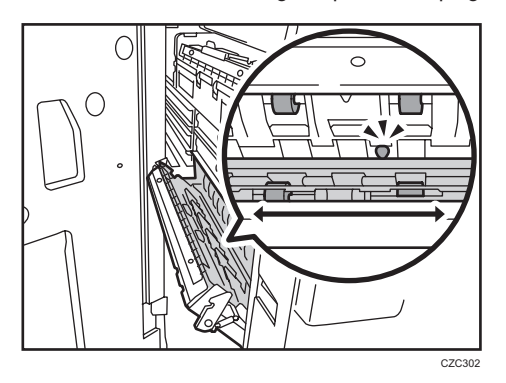

6. After cleaning, restore the machine so that it resumes operation.

# Two 14-mm Wide Streaks

Two 14-mm wide streaks parallel to the paper feed direction appear.

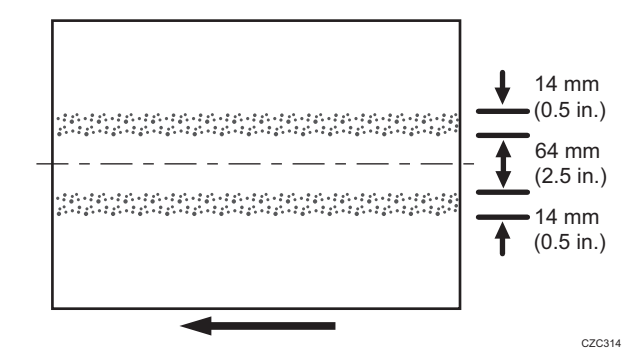

The exit drive rollers, exit idle rollers, exit relay drive rollers, or exit relay idle rollers in the drawer are soiled.

#### Solution:

Clean the rollers, sensors, and guide boards in the drawer.

- 1. Make sure that the system is turned off and the machine power cord is disconnected from the power source.
- 2. Open the front covers.
- 3. Lower the levers C1 and C2, and then pull the drawer out completely until it stops.

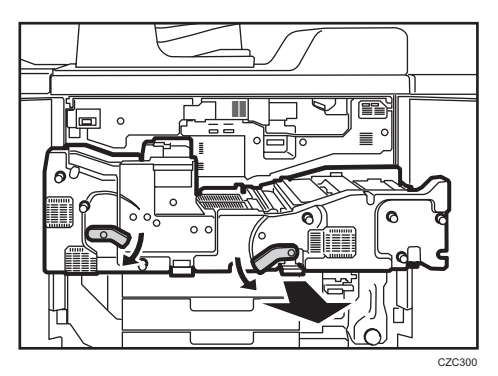

4. Pull up and open the cover D3.

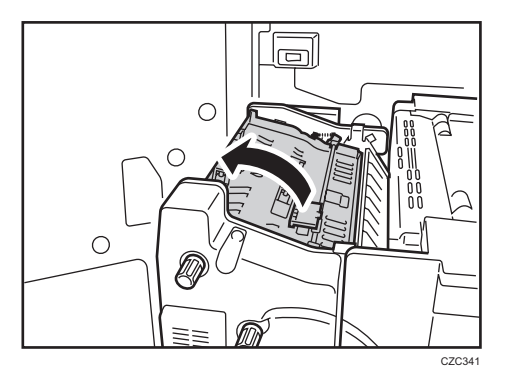

5. Clean the rollers while turning the knob D1. Clean the sensors and guide boards also. For details about cleaning the parts, see page 87 "Cleaning the Paper Feed Path".

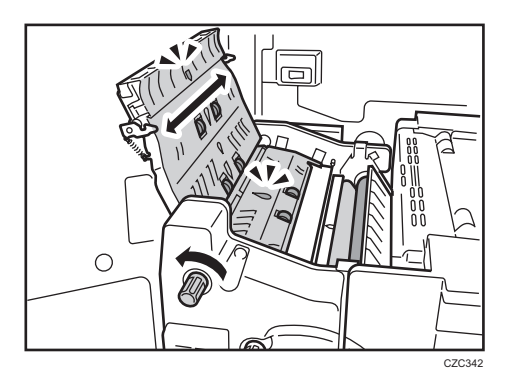

6. After cleaning, restore the machine so that it resumes operation.

#### Horizontal White Bands

White bands parallel to the paper feed direction appear.

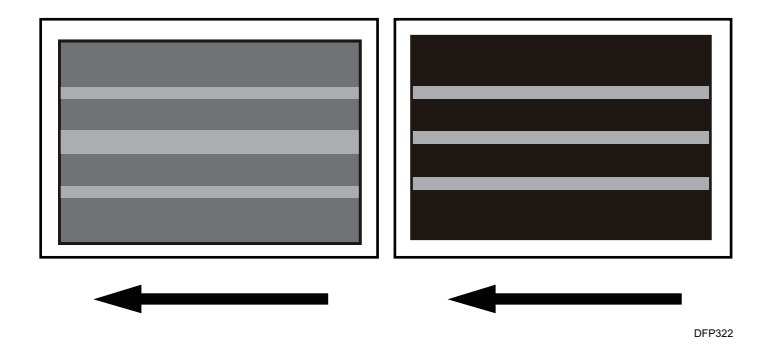

#### Cause:

When the paper is fed from the two-tray wide LCT (Vacuum Feed LCIT RT5100), the static electricity produced by friction between the conveyer belt and paper may hamper toner adhesion on the paper, resulting in a horizontal band appearing at the vacuum port position.

This may occur if:

- Synthetic paper is used
- Transparent film is used

#### **Vote**

To adjust the following settings, pre-register the type of paper in use as a custom paper. For details
about registering custom papers, see "Registering a Custom Paper", Paper Settings.

#### Solutions:

In [Advanced Settings] for the custom paper in use, increase the value in [Paper Transfer Current Setting: Side 1] or [Paper Transfer Current Setting: Side 2] by -20 µA.

Example: -100 HA to -120 HA

## **Stained Paper Edges**

#### Solution:

 If the paper edges are stained, carry out the procedure in page 59 "Insufficient Toner Fusing".

#### **Stained Background**

Random "powdered" dots appear, creating a dirty background.

The background may be partially or completely stained.

#### Completely stained background

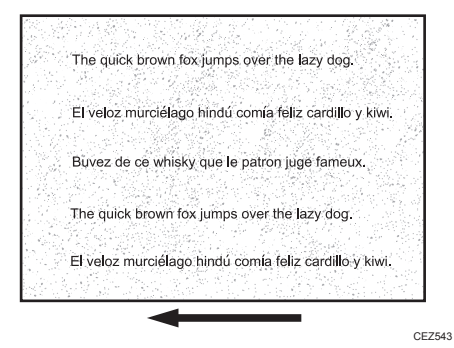

#### Partially stained background

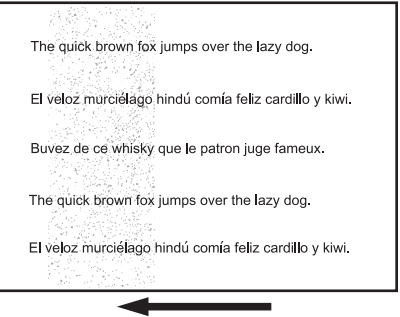

This may occur because of wearing of the developer, drum unit, or charger.

#### Solution:

- 1. If a message prompting replacement of a unit has appeared, replace the unit.
- In the [Machine: Image Quality] group on the [Adjustment Settings for Skilled Operators] menu, select [Adjust Image Density] and execute [Image Density Adjustment: Manual Execute].
- 3. Print the image. Is the problem resolved?

| Yes | Finished!                            |
|-----|--------------------------------------|
| No  | Contact your service representative. |

## Ghosting

A ghost image of an image to be printed appears at a distance of 314 mm (12.4 in.) to the side of the intended image.

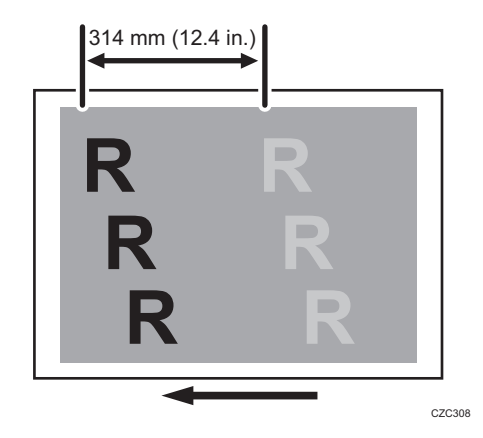

#### Cause:

The image transfer current is transmitted to the drum, where a potential difference occurs between a developed area and non-developed area and causes the intended image to be reproduced.

This may occur if:

- Solid filled images or bold characters are printed in black on a halftone background
- Printing is done at low temperature or humidity

• Many screening lines are used

#### Solution:

- In the [Machine: Image Quality] group on the [Adjustment Settings for Skilled Operators] menu, select [Adjust Image Density] and execute [Image Density Adjustment: Manual Execute].
- 2. Print the image. Is the problem resolved?

| Yes | Finished!                            |
|-----|--------------------------------------|
| No  | Contact your service representative. |

## Scratched Images and Stained Paper Edges

Scratched images or soiled paper edges appear.

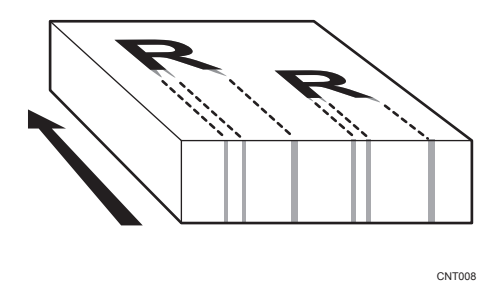

#### Cause:

When a relatively stiff, thick paper is delivered, the entrance guide board for the transfer unit is warped toward the intermediate transfer belt due to the stiffness of the paper. The edge of the entrance guide board comes into contact with the toner on the belt to cause images to be scratched and paper edges to be soiled.

This may occur if:

- Paper with a thickness equivalent to Paper Weight 7 is used
- Paper with its grain parallel to the paper feed direction is used. For example, A3/DLT long grain
  paper is delivered, A4/LT short grain paper is delivered from its long edge, or A4/LT long grain
  paper is delivered from its short edge.
- Paper is stored at low temperature or humidity

## Solution:

Change the direction of paper grain for paper delivery.

## Note

• When storing paper at low humidity, wrap the paper in coated paper or a plastic sheet.

# **Toner Scatter**

## Toner Scatter (1)

Toner is scattered around a solid-fill print.

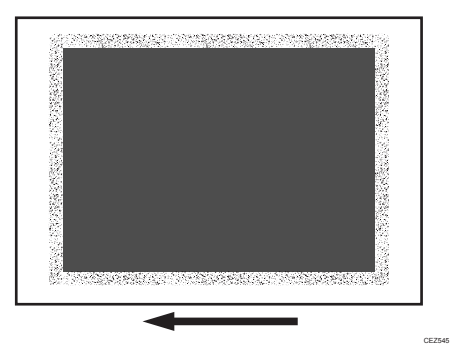

#### Cause:

This may occur if printed at low temperature or humidity.

Note

To adjust the following settings, pre-register the type of paper in use as a custom paper. For details
about registering custom papers, see "Registering a Custom Paper", Paper Settings.

#### Solution:

The solution depends on which side of the paper the problem occurs on.

- If the problem occurs on side 1 of the paper, perform the solution described in (a).
- If the problem occurs on side 2 of the paper, perform the solution described in (b).
- If the problem occurs on both sides, perform the solutions described in (a), and then (b).

#### (a) If the problem occurs on side 1

 Adjust the setting for the side 1 of the paper. In [Advanced Settings] for the custom paper in use, increase the absolute value of the negative current by 5% in [Paper Transfer Current Setting: Side 1].

Example: If the present current is -40 VA, change it to -42 VA.

#### 2. Print the image. Is the problem resolved?

YesFinished! If the problem also occurs on side 2 of the paper, perform the solution described<br/>in "(b) If the problem occurs on side 2".NoIncrease the absolute value of the negative current by another 5%.

3. Repeat Step 2. If the problem persists, contact your service representative.

#### (b) If the problem occurs on side 2

 Adjust the setting for the side 2 of the paper. In [Advanced Settings] for the custom paper in use, increase the absolute value of the negative current by 5% in [Paper Transfer Current Setting: Side 2].

Example: If the present current is -40PA, change it to -42PA.

2. Print the image. Is the problem resolved?

| Yes | Finished!                                                          |
|-----|--------------------------------------------------------------------|
| No  | Increase the absolute value of the negative current by another 5%. |

3. Repeat Step 2. If the problem persists, contact your service representative.

## Toner Scatter (2)

Parts of a line that is 5 mm (0.2 inches) or less from an image exhibit splatter.

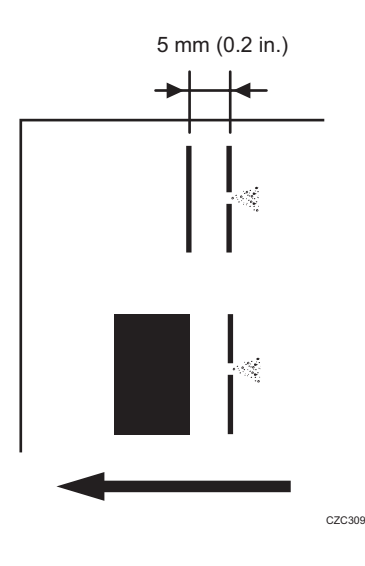

Air contained between images is compressed and blows off parts of a line.

This may occur if:

- Printing is done at high temperature or humidity
- Using coated or other slippery paper
- Printing line images at less than 5 mm (0.2 inches) intervals

#### Vote

To adjust the following settings, pre-register the type of paper in use as a custom paper. For details
about registering custom papers, see "Registering a Custom Paper", Paper Settings.

#### Solution:

The solution depends on the area in which the line splatter occurs. If the splatter occurs 15 mm (0.6 inches) or less from the leading edge, follow Procedure (a) on the following page; otherwise, follow Procedure (b) on the following page.

#### a) Line splatter that is 15 mm (0.6 inches) or less from the leading edge

Increase the leading edge margin to more than 15 mm (0.6 inches) using one of the following procedures:

1. Adjusting the shift image

In [Advanced Settings] for the custom paper in use, specify [Adj Image Position of Side 1 With Feed] for the side 1 of the paper and [Adj Image Position of Side2 With Feed] for the side 2.

2. Adjusting the mask width at the leading edge

In [Advanced Settings] for the custom paper in use, specify [Adjust Erase Margin of Leading Edge].

3. Adjusting the file's leading edge margin

Increase the leading edge margin in the print settings for the image to be printed.

For details about adjusting the shift image and adjusting the mask width at the leading edge, see Adjustment Item Menu Guide.

If you cannot increase the leading edge margin to more than 15 mm (0.6 inches), contact your service representative.

#### b) Line splatter that is in an area more than 15 mm (0.6 inches) from the leading edge

- 1. In [Advanced Settings] for the custom paper in use, select [Image Transfer Current Setting].
- 2. Check the present value. Is it the upper limit?

**No** Go to the next step.

- 3. Increase the absolute value of the current by 5 µA in [Image Transfer Current Setting].
- 4. Print the image. Is the problem resolved?

| Yes | Finished!                                                                                                    |
|-----|----------------------------------------------------------------------------------------------------|
| No  | Increase the value by 5 µA. If the problem persists even though you have increased the value to the upper limit (150 µA), go to the next step. |

5. Do you mind if image density is low?

| Yes | Contact your service representative. |  |
|-----|--------------------------------------|--|
| No  | Go to the next step.                 |  |

- 6. In [Advanced Settings] for the custom paper in use, select [Adjust Toner Adhesion].
- 7. Check the present value. Is it the lower limit?

| Yes | Contact your service representative.                |
|-----|-----------------------------------------------------|
| No  | Decrease the value by 1 in [Adjust Toner Adhesion]. |

8. Print the image. Is the problem resolved?

| Yes | Finished!                                                                                                    |
|-----|----------------------------------------------------------------------------------------------------|
| No  | Repeat Steps 5 to 7. If the problem persists even though you have decreased the value to the lower limit, contact your service representative. |

## Toner Scatter (3)

Parts of a line or character exhibit splatter. This may occur in a line or character that is 8 to 13 mm (0.3 to 0.5 inches) from the trailing edge and 20 mm (0.8 inches) or less from the left edge facing the paper feed direction.

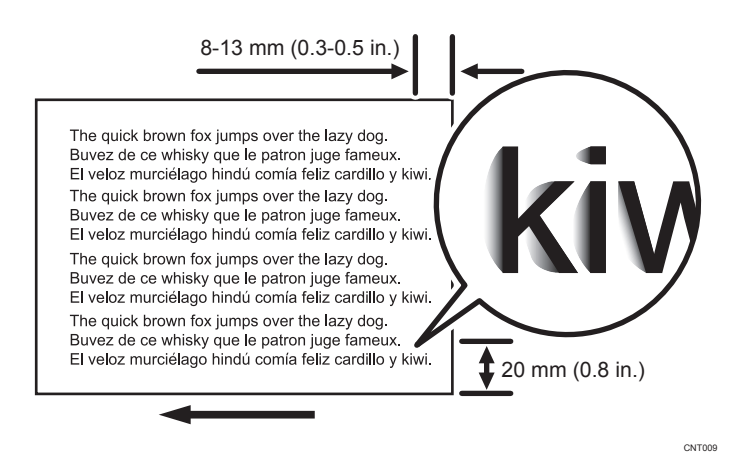

A shock jitter occurs when the trailing edge of the paper leaves the paper guide during paper transfer and causes toner scattering.

This may occur if paper with a thickness equivalent to Paper Weight 4 or higher is used.

Vote

- To adjust the following settings, pre-register the type of paper in use as a custom paper. For details
  about registering custom papers, see "Registering a Custom Paper", Paper Settings.
- Changing the transfer current may produce either or both of the following side effects:
  - Reduction in toner yields
  - Occurrence of banding (streaks)

#### Solution:

- In [Advanced Settings] for the custom paper in use, select [Image Transfer Current Setting].
- 2. Check the present value. Is it lower than 100 PA?

| Yes | Carry out all of the following:                                        |
|-----|------------------------------------------------------------------------|
|     | (1) Increase the value by 5 µA in [Image Transfer Current Setting].    |
|     | (2) Set [Paper Transfer Current; Trail Edge] to "200%".                |
|     | (3) Set [Paper Transfer Current; Trail Edge Dist] to "30 mm".          |
| No  | No further improvement is likely. Contact your service representative. |

## 3. Print the image. Is the problem resolved?

| Yes | Finished!                                                                                                    |
|-----|----------------------------------------------------------------------------------------------------|
| No  | Repeat Steps 1 to 3. If the problem persists even though you have increased the value to 100 PA, contact your service representative. |
# **Color Loss**

## White Spots

White spots of 0.2–0.3 mm (0.008–0.01 inches) in diameter appear.

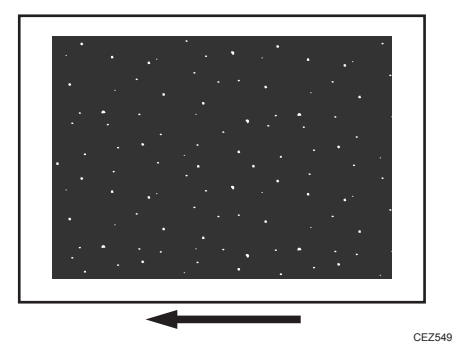

#### Cause:

This may occur if printed at low temperature or humidity.

### Note

- To adjust the following settings, pre-register the type of paper in use as a custom paper. For details
  about registering custom papers, see "Registering a Custom Paper", Paper Settings.
- If you reduce the paper transfer current to eliminate white spots, copies may become too faint.

#### Solution:

The solution depends on which side of the paper the problem occurs on.

- If the problem occurs on side 1 of the paper, perform the solution described in (a).
- If the problem occurs on side 2 of the paper, perform the solution described in (b).
- If the problem occurs on both sides, perform the solutions described in (a), and then (b).

#### (a) If the problem occurs on side 1

 Adjust the setting for the side 1 of the paper. In [Advanced Settings] for the custom paper in use, decrease the absolute value of the negative current by 5% in [Paper Transfer Current Setting: Side 1].

Example: If the present current is  $-40 \ \text{PA}$ , change it to  $-38 \ \text{PA}$ .

#### 2. Print the image. Is the problem resolved?

YesFinished! If the problem also occurs on side 2 of the paper, perform the solution described<br/>in "(b) If the problem occurs on side 2".NoDecrease the absolute value of the negative current by another 5%.

3. Repeat Step 2. If the problem persists, contact your service representative.

#### (b) If the problem occurs on side 2

 Adjust the setting for the side 2 of the paper. In [Advanced Settings] for the custom paper in use, decrease the absolute value of the negative current by 5% in [Paper Transfer Current Setting: Side 2].

Example: If the present current is  $-40 \ \text{PA}$ , change it to  $-38 \ \text{PA}$ .

2. Print the image. Is the problem resolved?

| Yes | Finished!                                                          |
|-----|--------------------------------------------------------------------|
| No  | Decrease the absolute value of the negative current by another 5%. |

3. Repeat Step 2. If the problem persists, contact your service representative.

## **Blister-like White Spots**

White spots 0.3–0.5 mm (0.01–0.02 inches) in diameter surrounded by denser spots (blister-like white spots) appear.

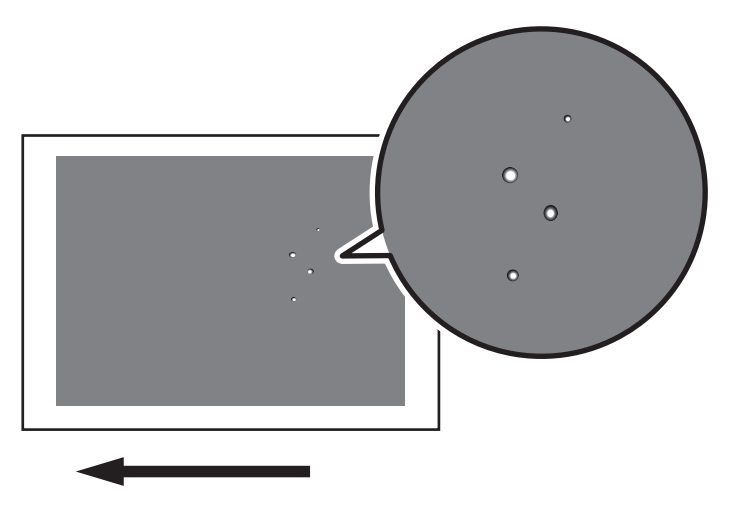

## Cause:

This may occur if a solid image is printed on coated paper, if a solid image is printed during duplex printing, or if printing is done at low temperature.

## Solution:

If blister-like white spots appear, carry out the procedure in page 59 "Insufficient Toner Fusing".

## Mottling

Mottling occurs in solid-filled areas.

### Normal

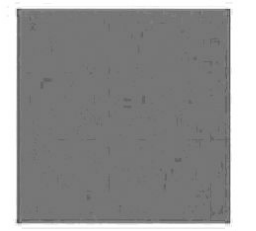

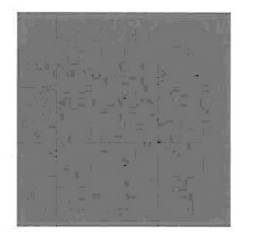

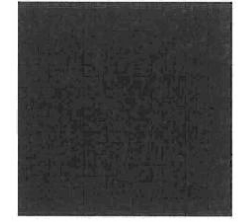

Mottled

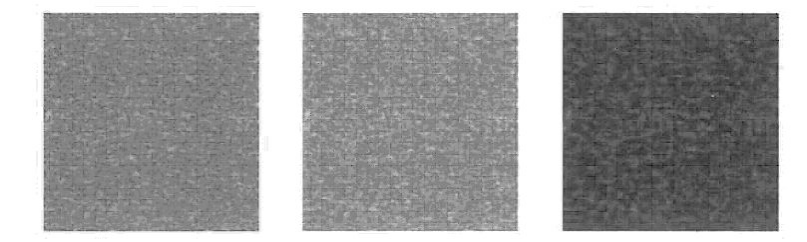

## Cause:

The transfer electric field on the concave portion of paper is weakened to cause a decrease in transcription.

This may occur if:

- Using paper with a rough surface
- Continuously printing an image that consumes little toner
- Printing is done at high temperature or humidity

## Solution:

Before you perform the solution procedure, make sure that replacement parts have not reached their expiration dates. For this, check that each part's [Estimated Life Already Used] counter has not exceeded 100%.

For details about checking the counter, see Adjustment Item Menu Guide.

If the [Estimated Life Already Used] counter has exceeded 100%, replace the corresponding part.

For details about replacing the parts, see Replacement Guide.

 In the [Machine: Image Quality] group on the [Adjustment Settings for Skilled Operators] menu, select [Adjust Image Density] and execute [Image Density Adjustment: Manual Execute].

#### 2. Print the image. Is the problem resolved?

| Yes | Finished!            |
|-----|----------------------|
| No  | Go to the next step. |

3. Print 100 full-page, solid-fill A4 or LT sheets. Is the problem resolved?

| Yes | Finished!              |
|-----|------------------------|
| No  | Reload with new paper. |

#### 4. Print the image. Is the problem resolved?

| Yes | Finished!                              |
|-----|----------------------------------------|
| No  | Replace the paper with smoother paper. |

5. If the problem persists, contact your service representative.

# **Density Problems**

# **Uneven Image Density**

The density is uneven.

## Solution:

The solution depends on the type of unevenness.

Carry out the appropriate procedure from those in the following table:

## (A) The density is uneven across the entire image.

|                                                 | Affected area | Solution                                                                                                    |
|-------------------------------------------------|---------------|----------------------------------------------------------------------------------------------------|
| The density from<br>top to bottom is<br>uneven. | cez52         | <ol> <li>In the [Machine: Image<br/>Quality] group on the<br/>[Adjustment Settings for<br/>Skilled Operators] menu,<br/>select [Adjust Image<br/>Density] and execute<br/>[Image Density<br/>Adjustment: Manual<br/>Execute].</li> <li>If the problem persists, see<br/>page 42 "Uneven<br/>Density from Top to<br/>Bottom".</li> </ol> |
| The sides are<br>fainter or denser.             | Cez553        | <ol> <li>In the [Machine: Image<br/>Quality] group on the<br/>[Adjustment Settings for<br/>Skilled Operators] menu,<br/>select [Adjust Image<br/>Density] and execute<br/>[Image Density<br/>Adjustment: Manual<br/>Execute].</li> <li>If the problem persists,<br/>contact your service<br/>representative.</li> </ol>                 |

| Affected area                                   | Solution                                                                                                    |
|-------------------------------------------------|----------------------------------------------------------------------------------------------------|
| The top and<br>bottom are fainter<br>or denser. | <ol> <li>In the [Machine: Image<br/>Quality] group on the<br/>[Adjustment Settings for<br/>Skilled Operators] menu,<br/>select [Adjust Image<br/>Density] and execute<br/>[Image Density<br/>Adjustment: Manual<br/>Execute].</li> <li>If the problem persists,<br/>contact your service<br/>representative.</li> </ol> |

# (B) The density is uneven in a part of the image.

|                                 | Affected area | Solution                                                                                                    |
|---------------------------------|---------------|----------------------------------------------------------------------------------------------------|
| The leading edge<br>is fainter. | cez555        | <ol> <li>In the [Machine: Image<br/>Quality] group on the<br/>[Adjustment Settings for<br/>Skilled Operators] menu,<br/>select [Adjust Image<br/>Density] and execute<br/>[Image Density<br/>Adjustment: Manual<br/>Execute].</li> </ol> |
|                                 |               | <ol> <li>If the problem persists, see<br/>page 43 "Fainter<br/>Leading Edge".</li> </ol>                                                                                                    |

|                                    | Affected area | Solution                                                                                                    |
|------------------------------------|---------------|----------------------------------------------------------------------------------------------------|
| The trailing edge<br>is fainter.   | cez556        | <ol> <li>In the [Machine: Image<br/>Quality] group on the<br/>[Adjustment Settings for<br/>Skilled Operators] menu,<br/>select [Adjust Image<br/>Density] and execute<br/>[Image Density<br/>Adjustment: Manual<br/>Execute].</li> <li>If the problem persists, see<br/>page 44 "Fainter<br/>Trailing Edge".</li> </ol> |
| The center is<br>fainter or denser | ce258         | <ol> <li>In the [Machine: Image<br/>Quality] group on the<br/>[Adjustment Settings for<br/>Skilled Operators] menu,<br/>select [Adjust Image<br/>Density] and execute<br/>[Image Density<br/>Adjustment: Manual<br/>Execute].</li> <li>If the problem persists,<br/>contact your service<br/>representative.</li> </ol> |
| Wavy<br>unevenness                 | ce259         | <ol> <li>In the [Machine: Image<br/>Quality] group on the<br/>[Adjustment Settings for<br/>Skilled Operators] menu,<br/>select [Adjust Image<br/>Density] and execute<br/>[Image Density<br/>Adjustment: Manual<br/>Execute].</li> <li>If the problem persists,<br/>contact your service<br/>representative.</li> </ol> |

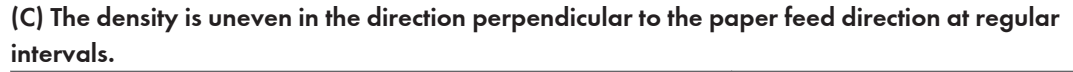

| Affected area                            | Solution                                                                                                    |
|------------------------------------------|----------------------------------------------------------------------------------------------------|
| Periodic vertical<br>density fluctuation | <ol> <li>In the [Machine: Image<br/>Quality] group on the<br/>[Adjustment Settings for<br/>Skilled Operators] menu,<br/>select [Adjust Image<br/>Density] and execute<br/>[Image Density<br/>Adjustment: Manual<br/>Execute].</li> <li>If the problem persists, see<br/>page 47 "Periodic<br/>Density Fluctuation".</li> </ol> |

# Uneven Density from Top to Bottom

The density is uneven from top to bottom.

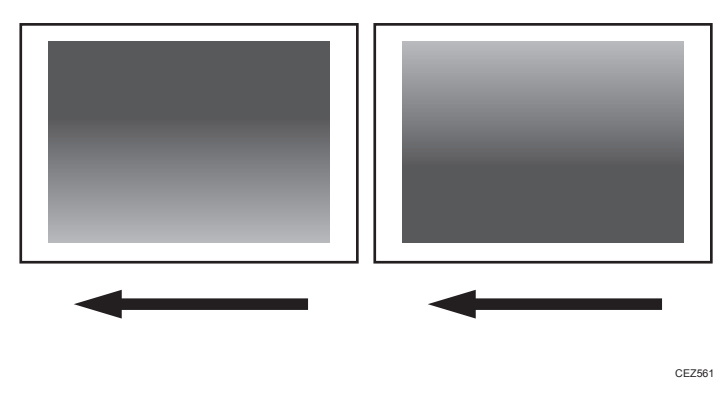

Comportant 🗋

• You can adjust the density of halftone images, but not that of solid fills.

# Cause:

This may occur at high temperature or humidity.

## Solution:

1. In the [Machine: Image Quality] group on the [Adjustment Settings for Skilled Operators] menu, select [Adjust Density Difference Across Feed Direction].

Decreasing the value makes the area above the center denser and that below fainter.

Increasing the value makes the area above the center fainter and that below denser.

2. Turn off the power and the main power switch, and then turn the main power switch back on.

The setting specified in step 1 will be in effect.

3. Print the image. Is the problem resolved?

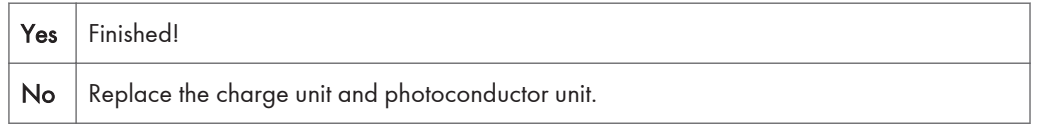

4. If unit replacement does not resolve the problem, contact your service representative.

#### 🕹 Note

• For details about replacing the charge unit and photoconductor unit, see Replacement Guide.

## Fainter Leading Edge

The leading edge is fainter.

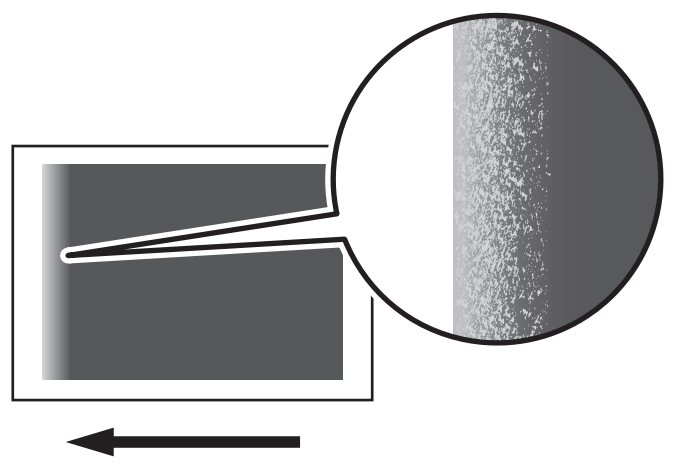

CEZ562

#### Cause:

At low temperature or when using thin coated paper, this may occur if the paper transfer current is insufficient.

At high temperature, this may occur if the paper transfer current is excessive.

## 🔂 Important

- This solution only works when the thickness of the paper is equivalent to Paper Weight 4 or higher. Do not try this as a solution when using paper with a thickness equivalent to Paper Weight 3 or lower, as it may cause paper misfeeding.
- Note
  - To adjust the following settings, pre-register the type of paper in use as a custom paper. For details
    about registering custom papers, see "Registering a Custom Paper", Paper Settings.

## Solution:

- 1. In [Advanced Settings] for the custom paper in use, make a note of the present value in [Paper Transfer Current; Lead Edge].
- 2. Increase the scaling factor in the above setting by 10 percentage points.
- 3. Print the image. Is the problem resolved?

| Yes | Finished!                                            |
|-----|------------------------------------------------------|
| No  | Increase the scaling factor by 10 percentage points. |

- 4. Repeat Step 3. If the problem persists even though you have increased the scaling factor by 50 percentage points, restore the value noted in Step 1 and go to the next step.
- 5. Decrease the scaling factor in the above setting by 10 percentage points.
- 6. Print the image. Is the problem resolved?

| Yes | Finished!                                            |
|-----|------------------------------------------------------|
| No  | Decrease the scaling factor by 10 percentage points. |

 Repeat Step 6. If the problem persists even though you have decreased the scaling factor by 50 percentage points, restore the value noted in Step 1 and contact your service representative.

## Fainter Trailing Edge

The trailing edge is fainter.

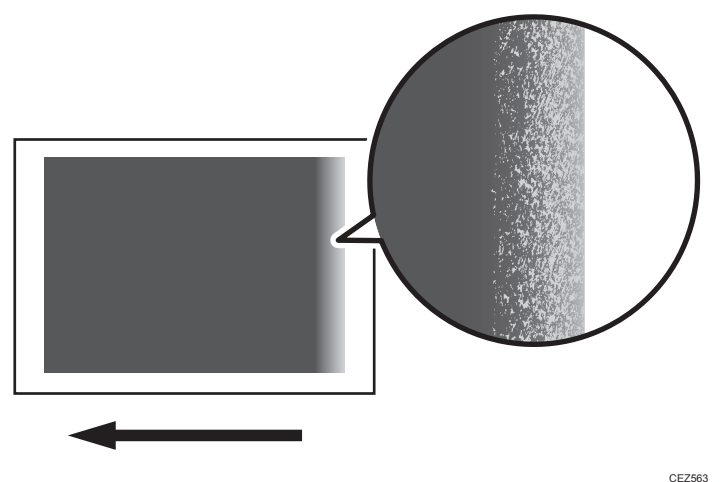

#### CE2563

### Cause:

This may occur because of insufficient or excessive paper transfer current when using paper weighing approximately 160 g/m<sup>2</sup> (60 lb. Cover) or heavier at low temperature or humidity.

Vote

• To adjust the following settings, pre-register the type of paper in use as a custom paper. For details about registering custom papers, see "Registering a Custom Paper", Paper Settings.

## Solution:

- 1. Measure in millimeters how far the fainter area extends from the trailing edge.
- 2. Configure the following settings in [Advanced Settings] for the custom paper in use.

In [Paper Transfer Current; Trail Edge Dist], enter the value you measured in Step 1 plus an additional 10 mm.

- 3. In [Advanced Settings] for the custom paper in use, make a note of the present value in [Paper Transfer Current; Trail Edge].
- 4. Increase the scaling factor in the above setting by 10 percentage points.
- 5. Print the image. Is the problem resolved?

| Yes | Finished!                                           |
|-----|-----------------------------------------------------|
| No  | Increase the scaling factor by 5 percentage points. |

6. Repeat Step 5. If the problem persists even though you have increased the scaling factor by 50 percentage points, restore the value noted in Step 3 and go to the next step.

- 7. Decrease the scaling factor in the above setting by 10 percentage points.
- 8. Print the image. Is the problem resolved?

| Yes | Finished!                                           |
|-----|-----------------------------------------------------|
| No  | Decrease the scaling factor by 5 percentage points. |

9. Repeat Step 8. If the problem persists even though you have decreased the scaling factor by 50 percentage points, restore the value noted in Step 3 and contact your service representative.

## Uneven Density within 90 mm (3.5 in.) of the Trailing Edge

Printing in the area extending approximately 90 mm (3.5 inches) from the trailing edge is fainter or denser.

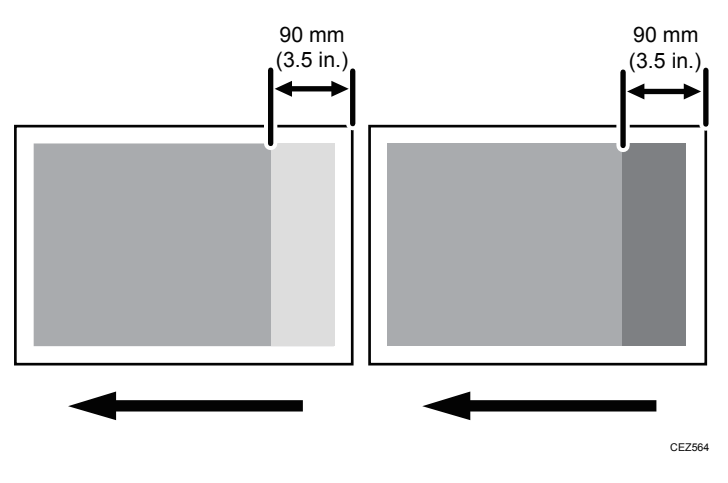

### Cause:

This may occur if:

- Printing is done at low temperature or humidity
- Printing a single-dot halftone image

### Note

To adjust the following settings, pre-register the type of paper in use as a custom paper. For details
about registering custom papers, see "Registering a Custom Paper", Paper Settings.

## Solution:

The solution depends on whether the area within 90 mm (3.5 inches) of the trailing edge is denser or fainter.

#### <If the area within 90 mm (3.5 inches) of the trailing edge is fainter>

 In [Advanced Settings] for the custom paper in use, check the present value in [Transfer Timing Roller Feed Speed Adj]. Is it the upper limit?

| Yes | Contact your service representative. |
|-----|--------------------------------------|
| No  | Go to the next step.                 |

- 2. Increase the value in [Transfer Timing Roller Feed Speed Adj] by 0.1 percentage point.
- 3. Print the image. Is the problem resolved?

| Yes | Finished!                                                                                                    |
|-----|----------------------------------------------------------------------------------------------------|
| No  | Repeat Steps 2 and 3. If the problem persists even though you have increased the value to +1.0%, contact your service representative. |

#### <If the area within 90 mm (3.5 inches) of the trailing edge is denser>

 In [Advanced Settings] for the custom paper in use, check the present value in [Transfer Timing Roller Feed Speed Adj]. Is it the lower limit?

| Yes | Contact your service representative. |
|-----|--------------------------------------|
| No  | Go to the next step.                 |

- 2. Decrease the value in [Transfer Timing Roller Feed Speed Adj] by 0.1 percentage point.
- 3. Print the image. Is the problem resolved?

| Yes | Finished!                                                                                                    |
|-----|----------------------------------------------------------------------------------------------------|
| No  | Repeat Steps 2 and 3. If the problem persists even though you have decreased the value to -1.0%, contact your service representative. |

## **Periodic Density Fluctuation**

The vertical density fluctuates periodically.

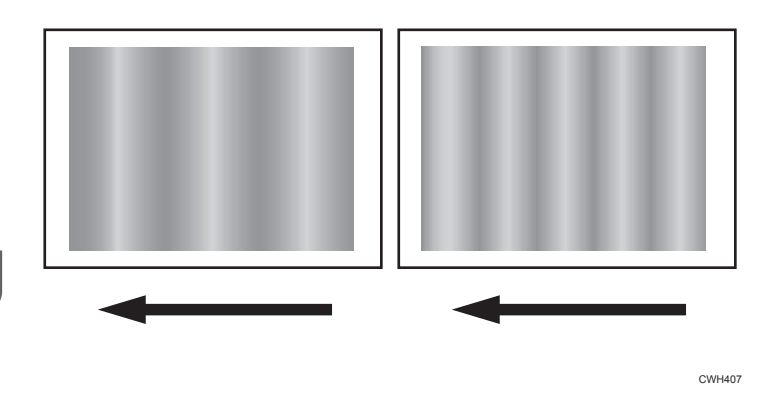

## 3

## Solution:

Before you perform the solution procedure, make sure that the environmental conditions where you are using the machine meet those recommended for use. For details on the environmental conditions for use, see "Where to Put Your Machine", About This Machine.

The solution depends on the interval.

#### Note

To adjust the following settings, pre-register the type of paper in use as a custom paper. For details
about registering custom papers, see "Registering a Custom Paper", Paper Settings.

| Interval                                | Solution                                                                                                    |
|-----------------------------------------|----------------------------------------------------------------------------------------------------|
| Approximately 12-18 mm (0.5-0.7 inches) | Contact your service representative.                                                                                                    |
| Approximately 60 mm (2.4 inches)        | In [Advanced Settings] for the custom paper in use,<br>adjust the value in [Transfer Timing Roller Feed Speed<br>Adj] according to the type and thickness of paper in<br>use. If the problem persists, contact your service<br>representative. |
| Approximately 95 mm (3.7 inches)        | Contact your service representative.                                                                                                    |
| Approximately 314 mm (12.4 inches)      | Replace the photoconductor unit. If the problem persists, contact your service representative.                                                                                                    |

## Vote

• For details about replacing the photoconductor unit, see Replacement Guide.

## **Entire Image Faint**

The entire image is fainter than normal.

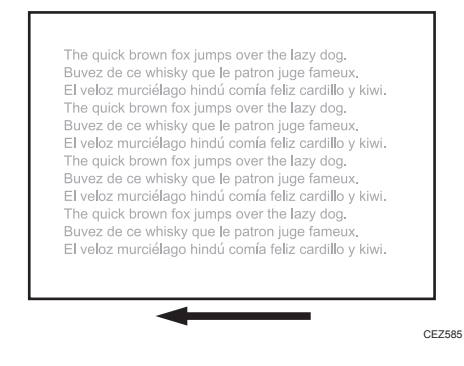

## Cause:

This may occur if:

- Continuously printing an image that consumes little toner
- The machine has not been used for a long time
- The machine is located somewhere very humid and has not been used for a while

- In the [Machine: Image Quality] group on the [Adjustment Settings for Skilled Operators] menu, select [Adjust Image Density] and execute [Image Density Adjustment: Manual Execute].
- 2. Print the image. Is the problem resolved?

| Yes | Finished!            |
|-----|----------------------|
| No  | Go to the next step. |

- 3. Increase the value by 1 in [Adjust Maximum Image Density].
- 4. Select [Adjust Image Density] and execute [Image Density Adjustment: Manual Execute].
- 5. Print the image. Is the problem resolved?

| Yes | Finished!                                                                                                    |
|-----|----------------------------------------------------------------------------------------------------|
| No  | Repeat Steps 3 to 5. If the problem persists even though you have increased the value to 5, contact your service representative. |

## Color Is Too Dense

The entire image is denser than normal.

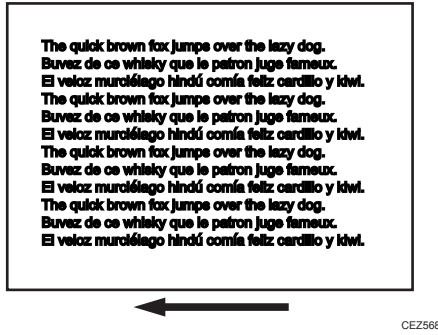

## Cause:

This may occur if:

- Continuously printing an image that consumes much toner
- The machine has not been used for a long time
- The machine is located somewhere very humid and has not been used for a while

- In the [Machine: Image Quality] group on the [Adjustment Settings for Skilled Operators] menu, select [Adjust Image Density] and execute [Image Density Adjustment: Manual Execute].
- 2. Print the image. Is the problem resolved?

| Yes | Finished!            |
|-----|----------------------|
| No  | Go to the next step. |

- 3. Decrease the value by 1 in [Adjust Maximum Image Density].
- 4. Select [Adjust Image Density] and execute [Image Density Adjustment: Manual Execute].
- 5. Print the image. Is the problem resolved?

| Yes | Finished!                                                                                                    |
|-----|----------------------------------------------------------------------------------------------------|
| No  | Repeat Steps 3 to 5. If the problem persists even though you have decreased the value to -5, contact your service representative. |

# Broken Thin Lines

Thin lines (1 dot lines in 1200 dpi images) break.

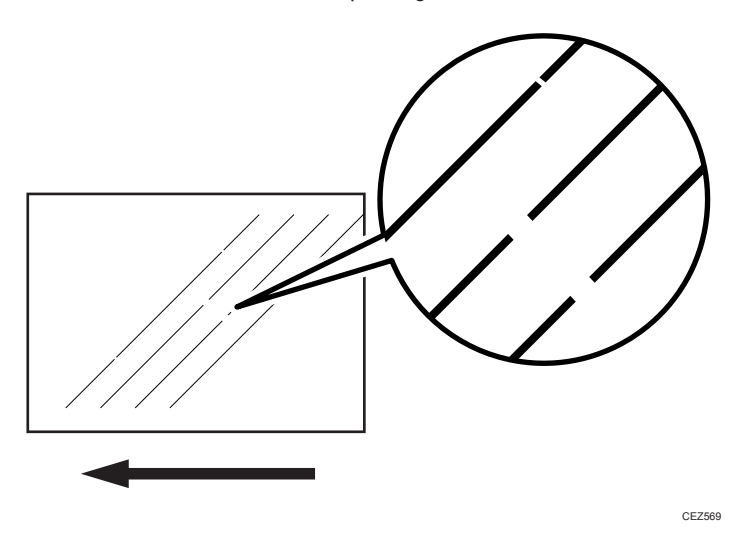

## Cause:

Oblique (approximately 45°) thin lines or thin lines printed in faint colors are likely to contain breaks.

- In the [Machine: Image Quality] group on the [Adjustment Settings for Skilled Operators] menu, select [Adjust Image Density] and execute [Image Density Adjustment: Manual Execute].
- 2. Print the image. Is the problem resolved?

| Yes | Finished!            |
|-----|----------------------|
| No  | Go to the next step. |

- 3. Increase the value by 1 in [Adjust Line Width].
- 4. Select [Adjust Image Density] and execute [Image Density Adjustment: Manual Execute].
- 5. Print the image. Is the problem resolved?

| Yes | Finished!                                                                                                    |
|-----|----------------------------------------------------------------------------------------------------|
| No  | Repeat Steps 3 to 5. If the problem persists even though you have increased the value to 5, contact your service representative. |

## **Blurred Images**

Lens-shaped blurred images appear at 314 mm (12.4 inches) intervals.

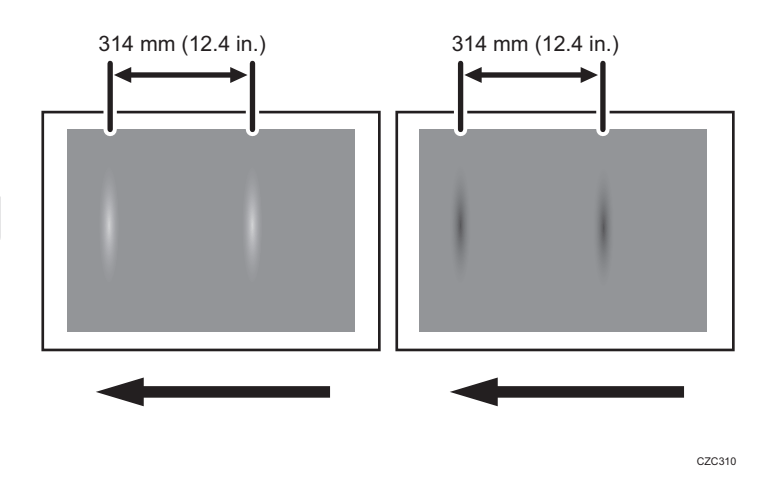

#### Cause:

If the machine is left unattended for a long period in an environment where temperature and humidity are high, corona products on the drum absorb moisture to prevent a buildup or removal of static electricity on the drum.

## Solution:

- 1. In the [Machine: Maintenance] group on the [Adjustment Settings for Skilled Operators] menu, execute [Execute Photoconductor Refreshing].
- 2. Print the image. Is the problem resolved?

| Yes | Finished!                            |
|-----|--------------------------------------|
| No  | Contact your service representative. |

## **Dropouts (Character Voids)**

Dropouts (character voids) occur when characters or lines are printed.

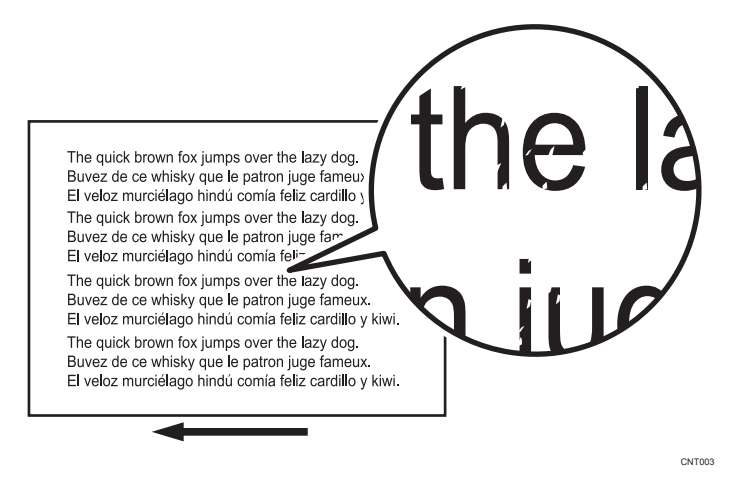

## Cause:

This may occur if:

- · Continuously printing an image that consumes much toner
- The machine has not been used for a long time
- The machine is located somewhere very humid and has not been used for a while

- In the [Machine: Image Quality] group on the [Adjustment Settings for Skilled Operators] menu, select [Adjust Image Density] and execute [Image Density Adjustment: Manual Execute].
- 2. Print the image. Is the problem resolved?

| Yes | Finished!            |
|-----|----------------------|
| No  | Go to the next step. |

- 3. Decrease the value by 1 in [Adjust Maximum Image Density].
- 4. Select [Adjust Image Density] and execute [Image Density Adjustment: Manual Execute].
- 5. Print the image. Is the problem resolved?

| Yes | Finished!                                                                                                    |
|-----|----------------------------------------------------------------------------------------------------|
| No  | Repeat Steps 3 to 5. If the problem persists even though you have decreased the value to -5, contact your service representative. |

## Afterimages

An afterimage of the image printed just before the intended image appears.

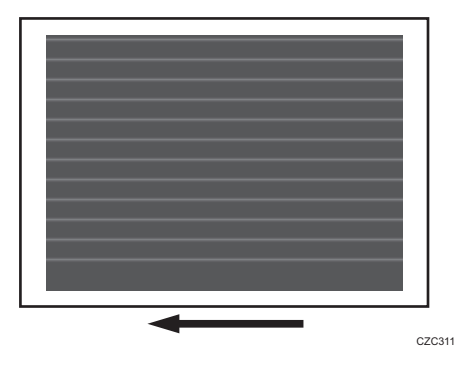

## Cause:

This may occur when the image record on the intermediate transfer belt has largely changed. For example, this may occur when a solid-fill image is printed after horizontal lines are printed continuously. A potential difference occurs between an image portion and non-image portion on the intermediate transfer belt as a result of continuous printing of horizontal lines, causing the horizontal lines to become obvious on the next solid-fill image.

This may occur if:

- Printing is done at high temperature or humidity
- Printing on thin coated paper (Paper Weight 3 or lower) or on transparent film
- Printing an extremely different type of image

#### • Note

To adjust the following settings, pre-register the type of paper in use as a custom paper. For details
about registering custom papers, see "Registering a Custom Paper", Paper Settings.

- In the [Machine: Image Quality] group on the [Adjustment Settings for Skilled Operators] menu, select [Adjust Image Density] and execute [Image Density Adjustment: Manual Execute].
- 2. Print the image. Is the problem resolved?

| Yes | Finished!            |
|-----|----------------------|
| No  | Go to the next step. |

 In [Advanced Settings] for the custom paper in use, decrease the absolute value by -10 µ A in [Paper Transfer Current Setting: Side 1] or [Paper Transfer Current Setting: Side 2].

Example: -200 HA to -190 HA

4. Print the image. Is the problem resolved?

| Yes | Finished!                                                                                                    |
|-----|----------------------------------------------------------------------------------------------------|
| No  | Repeat Steps 3 and 4. If the problem persists even though you have decreased the value to -100 µA, contact your service representative. |

## White Streaks

White streaks perpendicular to the paper feed direction appear.

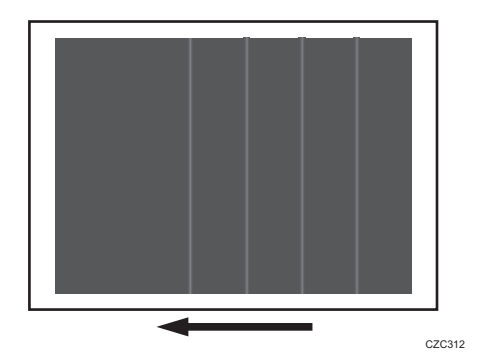

### Cause:

A separating discharge occurs between the intermediate transfer belt and paper edge during paper transfer, which causes a streak-like electric charge on the intermediate transfer belt. This residual electric charge may cause white streaks during image transfer.

This may occur at low temperature or humidity.

## Note

To adjust the following settings, pre-register the type of paper in use as a custom paper. For details
about registering custom papers, see "Registering a Custom Paper", Paper Settings.

## Solution:

 In [Advanced Settings] for the custom paper in use, select [Paper Transfer Current; Trail Edge Dist].

#### 2. Check the present value. Is it the upper limit?

| Yes | Go to Step 5.        |
|-----|----------------------|
| No  | Go to the next step. |

- 3. Increase the value by 5 mm in [Paper Transfer Current; Trail Edge Dist].
- 4. Print the image. Is the problem resolved?

| Yes | Finished!            |
|-----|----------------------|
| No  | Go to the next step. |

5. In [Advanced Settings] for the custom paper in use, select [Paper Transfer Current; Trail Edge].

### 6. Check the present value. Is it the lower limit?

| Yes | Reset the value back to the factory-default settings and perform steps from Step 1 again. |
|-----|-------------------------------------------------------------------------------------------|
| No  | Decrease the value by 20% in [Paper Transfer Current; Trail Edge].                        |

## 7. Print the image. Is the problem resolved?

| Yes | Finished!                                                                                                    |
|-----|----------------------------------------------------------------------------------------------------|
| No  | Repeat Steps 5 to 7. If the problem persists even though you have decreased the value to the lower limit, contact your service representative. |

# **Gloss Problems**

# Vertical Glossy Lines

Glossy lines perpendicular to the paper feed direction appear.

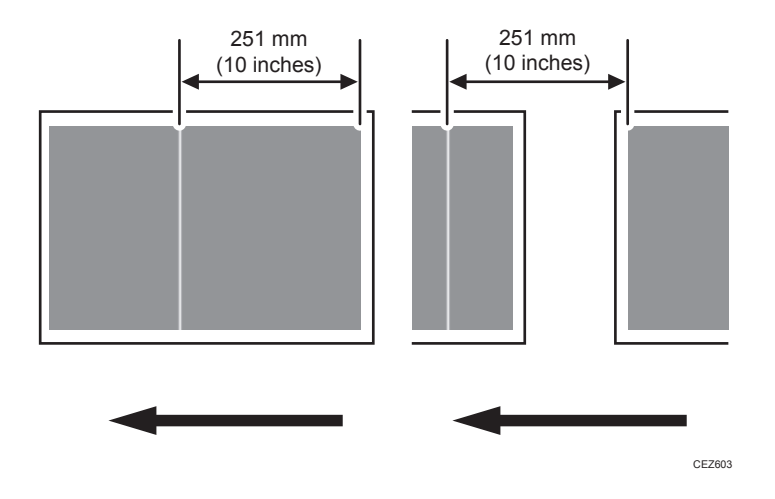

## Cause:

Glossy lines perpendicular to the paper feed direction may appear 251 mm (10 inches) from the boundary of the margin and the solid image (in the direction opposite to the paper feed direction).

## Solution:

 Print the image on twenty sheets. Do glossy lines appear on the tenth sheet and later sheets?

| Yes | Go to the next step.                                                                     |
|-----|------------------------------------------------------------------------------------------|
| No  | You cannot resolve the problem with this procedure. Contact your service representative. |

2. In [Advanced Settings] for the custom paper in use, select [Fusing Heat Roller Temperature Adj] and decrease the value by 5 degrees. 3. Print the image on twenty sheets. Do glossy lines appear on the tenth sheet and later sheets?

| Yes | Repeat Step 2 and 3. If the problem persists even though the setting has reached its minimum value, contact your service representative. If the problem is resolved, go to the next step. |
|-----|----------------------------------------------------------------------------------------------------|
| No  | Go to the next step.                                                                                                    |

## 4. Check the toner fusion. Is it satisfactory?

| Yes | Finished!                                                             |
|-----|-----------------------------------------------------------------------|
| No  | Restore the previous setting and contact your service representative. |

# Insufficient Gloss

The image is not glossy enough.

## Solution:

If the gloss of the image is not glossy enough, carry out the procedures in Procedure 1, "Changing the fusing temperature" and Procedure 2, "Changing the process speed" of page 59 "Insufficient Toner Fusing".

# **Fusing Problems**

## Insufficient Toner Fusing

This section explains how to resolve the problem of insufficient toner fusing on printed copies.

## **Vote**

- To adjust the following settings, pre-register the type of paper in use as a custom paper. For details about registering custom papers, see "Registering a Custom Paper", Paper Settings.
- Changing the fusing temperature or changing the process speed may produce one or more of the following side effects:
  - Paper curling
  - Paper misfeeding
  - Blisters
  - Glossy lines
  - Change of gloss
- If one or more of the above side effects occurs, adjust the fusing temperature and process speed by decreasing the fusing temperature and increasing the process speed.
- Check the toner fusibility as follows:
  - The printed image does not come off.
  - The toner does not come off even if it is lightly rubbed by a nail.
  - The toner does not come off even if it is rubbed by the cloth for cleaning the exposure glass.

## Solution:

Carry out the following sequence of procedures. Terminate the sequence as soon as the problem is resolved.

#### Procedure 1: Changing the fusing temperature

- In [Advanced Settings] for the custom paper in use, select [Fusing Heat Roller Temperature Adj] and increase the temperature by 5 degrees.
- 2. Print the image and check toner fusion. Is the problem resolved?

| Yes | Finished!                                         |
|-----|---------------------------------------------------|
| No  | Increase the temperature an additional 5 degrees. |

#### 3. Repeat Step 2 until the temperature reaches 185 degrees. Is the problem resolved?

| Yes | Finished!            |
|-----|----------------------|
| No  | Go to the next step. |

#### 4. Check the type of your machine. Is it Pro 8100S?

Yes No further improvement is likely. Contact your service representative.

No Perform Procedure 2, "Changing the process speed".

#### Procedure 2: Changing the process speed

This procedure is available only for Pro 8120S, Pro 8110S, Pro 8120 and Pro 8110.

This will slow down the printing to give the toner more time to fuse. However, because of this, throughput will be reduced.

Example when printing on A4/LT paper:

#### <Pro 8120S/ Pro 8120>

If the process speed is changed from [High] to [Middle]: 135 → 110 (cpm/ ppm)

If the process speed is changed from [Middle] to [Low]:  $110 \rightarrow 95$  (cpm/ ppm)

#### <Pro 8110S/ Pro 8110>

If the process speed is changed from [High] to [Low]: 110 → 95 (cpm/ ppm)

Pro 8110S and Pro 8110 do not have the [Middle] setting.

- 1. In [Advanced Settings] for the custom paper in use, select [Process Speed Setting].
- 2. Decrease the value by one level.

If the present value is [High], select [Middle]. If it is [Middle], select [Low].

3. Print the image and check toner fusion. Is the problem resolved?

| Yes | Finished!                                                                                                    |
|-----|----------------------------------------------------------------------------------------------------|
| No  | If the problem persists, the machine may be faulty or the paper unsupported. Contact your service representative. |

# **Frequent Paper Misfeeds**

Depending on the cause of the problem, do one of the following:

## Coated or another type of unsupported paper is loaded in the machine's tray.

Load paper not supported by the machine's paper tray (Trays 1-3) in the wide LCT or another paper tray that supports the paper.

For details about the size and type of paper that can be loaded in the paper trays, see "Recommended Paper Sizes and Types", About This Machine.

## The side fences in the paper tray are too close together.

If the distance between the side fences is less than the paper width, it may interfere with paper transfer and so cause paper misfeeds.

Adjust the side fences to match the paper width.

When you close the paper tray, the side fences may become misaligned due to the weight of the paper. To prevent this, close the paper tray slowly.

For details about loading paper, see "Loading Paper", About This Machine.

## The side fences in the paper tray are too far apart.

If the side fences are too far apart, paper misfeeds may occur due to wrong paper size detection.

Adjust the side fences to match the paper width.

For details about loading paper, see "Loading Paper ", About This Machine.

### The paper size/orientation/type is not specified correctly.

In tray paper settings, specify the size, orientation, and type of the paper in use.

For details about tray paper settings, see "Changing Tray Paper Settings", Paper Settings.

### Too many sheets of paper are loaded in the paper tray.

When loading paper, do not exceed the limit.

For details about how many sheets can be loaded in the paper trays, see "Recommended Paper Sizes and Types", About This Machine.

## The edges of the sheets are rough.

Turn the sheets the other way up or smooth the edges before loading.

### Sheets are curled or wavy.

- Flatten curls and waviness before loading paper.
- Turn the sheets the other way up or smooth the edges before loading.
- Stacking too many sheets may cause the sheets on top to curl greatly. If this happens, reduce the number of stacked sheets.

### Sheets absorbed moisture and became limp.

Sheets that will not be used for a long time should be protected from moisture by, for example, storing them in a sealed bag.

If the machine is plugged in, the heater inside the paper tray starts operating when the main power is off to prevent sheets from absorbing moisture.

## The paper feed sensor is stained with paper dust.

Clean the paper feed sensor. For details about cleaning the paper feed sensor, see page 87 "Cleaning the Paper Feed Path".

# The paper feed performance is less sufficient because the paper transport roller is soiled with toner.

Clean the paper transport roller. For details about cleaning the paper transport roller, see page 87 "Cleaning the Paper Feed Path".

# **Messages Reporting Paper Misfeeds**

Paper misfeeds are reported by messages and jam codes.

Resolve the problem according to the jam code.

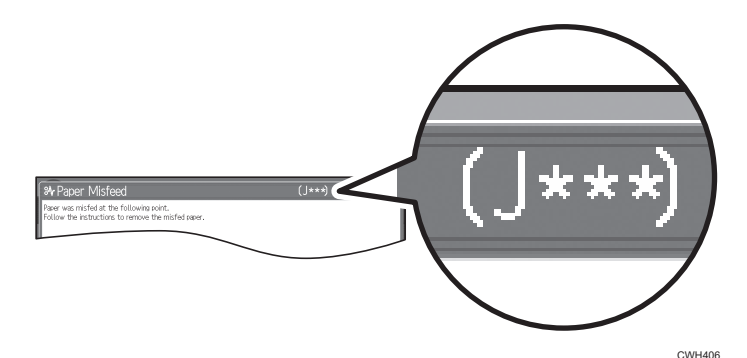

# lf (J049) Appears

### Cause:

Paper is skewed.

## Solution:

Depending on the cause of the problem, do one the following:

### The side fences in the paper tray are too far apart.

If the side fences are too far apart, the paper may be skewed.

Adjust the side fences to match the paper width.

When you close the paper tray, the side fences may become misaligned due to the weight of the paper.

To prevent this, close the paper tray slowly.

For details about loading paper, see "Loading Paper", About This Machine.

## The paper size/orientation/type is not specified correctly.

In tray paper settings, specify the size, orientation, and type of the paper in use.

For details about tray paper settings, see "Changing Tray Paper Settings", Paper Settings.

### Colored paper or transparencies are loaded in the paper tray.

Paper edges may not have been detected correctly.

Adjust the color paper edge detection.

- 1. In [Advanced Settings] for the custom paper in use, select [Color Paper Edge Detection Adjustment] and make a note of the present value.
- 2. Increase the value in [Color Paper Edge Detection Adjustment].
- 3. Print the image. Is the problem resolved?

| Yes | Finished!                                                                                                    |
|-----|----------------------------------------------------------------------------------------------------|
| No  | Keep increasing the value until the problem is resolved.                                                                                  |
|     | If the problem persists even though the setting has reached its maximum value, restore the value noted in step 1 and go to the next step. |

- 4. Decrease the value in [Color Paper Edge Detection Adjustment].
- 5. Print the image. Is the problem resolved?

| Yes | Finished!                                                                                                    |
|-----|----------------------------------------------------------------------------------------------------|
| No  | Keep decreasing the value until the problem is resolved.                                                                                  |
|     | If the problem persists even though the setting has reached its minimum value, restore the value noted in step 1 and go to the next step. |

- 6. In [Advanced Settings] for the custom paper in use, set [Skew Detection] to [Off].
- 7. Print the image. Is the problem resolved?

| Yes | Finished!                            |
|-----|--------------------------------------|
| No  | Contact your service representative. |

## An envelope is used.

If an envelope flap at the trailing edge is oblique, a skew may be wrongly detected when the envelope is transferred with its flap open.

Disable the skew detection function.

#### custom paper is used>

1. In [Advanced Settings] for the custom paper in use, set [Skew Detection] to [Off].

### custom paper is not used>

 In the [Machine: Paper Feed/ Output] group on the [Adjustment Settings for Skilled Operators] menu, set [Skew Detection] to [Off].

## The skew detection level is too high.

The skew detection level may be too high.

Decrease the skew detection level.

1. In the [Machine: Paper Feed/ Output] group on the [Adjustment Settings for Skilled Operators] menu, increase the value in [Skew Detection Level].

Increase the value to reduce the detection level.

2. Print the image. Is the problem resolved?

| Yes | Finished!                                                                                           |
|-----|----------------------------------------------------------------------------------------------------|
| No  | Keep increasing the value until the problem is resolved.                                            |
|     | It the problem persists even though the setting has reached its maximum value, go to the next step. |

3. In the [Machine: Paper Feed/ Output] group on the [Adjustment Settings for Skilled Operators] menu, set [Skew Detection] to [Off].

### Note

- If the skew detection level is reduced or the skew detection function is disabled, no misfeed report will be displayed. However, this may result in paper skew feeding. If you do not want this result, contact your service representative.
- If the machine wrongly detects skew, see page 70 "Wrong Detection of Skew".

# If (J050) Appears

#### Cause:

Sheets cannot be positioned properly by image position adjustment.

## Solution:

Depending on the cause of the problem, do one of the following:

## The side fences in the paper tray are too far apart.

If the side fences are too far apart, the paper may shift.

Adjust the side fences to match the paper width.

When you close the paper tray, the side fences may become misaligned due to the weight of the paper.

To prevent this, close the paper tray slowly.

For details about loading paper, see "Loading Paper", About This Machine.

### The paper size/orientation/type is not specified correctly.

In tray paper settings, specify the size, orientation, and type of the paper in use.

For details about tray paper settings, see "Changing Tray Paper Settings", Paper Settings.

#### Colored paper or transparencies are loaded in the paper tray.

Paper edges may not have been detected correctly.

Adjust the color paper edge detection.

- 1. In [Advanced Settings] for the custom paper in use, select [Color Paper Edge Detection Adjustment] and make a note of the present value.
- 2. Increase the value in [Color Paper Edge Detection Adjustment].
- 3. Print the image. Is the problem resolved?

| Yes | Finished!                                                                                                    |
|-----|----------------------------------------------------------------------------------------------------|
| No  | Keep increasing the value until the problem is resolved.                                                                                  |
|     | If the problem persists even though the setting has reached its maximum value, restore the value noted in step 1 and go to the next step. |

- 4. Decrease the value in [Color Paper Edge Detection Adjustment].
- 5. Print the image. Is the problem resolved?

| NoKeep decreasing the value until the problem is resolved.If the problem persists even though the setting has reached its minimum value, restore the<br>value noted in step 1 and go to the next step. | Yes | Finished!                                                                                                    |
|----------------------------------------------------------------------------------------------------|-----|----------------------------------------------------------------------------------------------------|
|                                                                                                    | No  | Keep decreasing the value until the problem is resolved.<br>If the problem persists even though the setting has reached its minimum value, restore the<br>value noted in step 1 and go to the next step. |

- In [Advanced Settings] for the custom paper in use, set [Deactivate Image Position Adjustment] to [Deactivate Only Jam Detection].
- 7. Print the image. Is the problem resolved?

| Yes | Finished!                            |
|-----|--------------------------------------|
| No  | Contact your service representative. |

## Note

• When you set [Deactivate Image Position Adjustment] to [Deactivate Only Jam Detection], the printed image may become misaligned.

## Sheets of mixed type, thickness, or color are loaded in the paper tray.

Load identical sheets in the paper tray.

# If (J080) Appears

## Cause:

The paper feed is delayed.

This may occur if slippery paper with a low paper-to-paper friction coefficient is used.

## Solution:

- In [Advanced Settings] for the custom paper in use, set [Regist Jam Detection with Feed Dir] to [Off].
- 2. Print the image. Is the problem resolved?

| Yes | Finished!                            |
|-----|--------------------------------------|
| No  | Contact your service representative. |

## Vote

 When you set [Regist Jam Detection with Feed Dir] to [Off], the printed image may become misaligned at the leading edge.

# If (J099) Appears

## Cause:

Double feeding has occurred.

## Solution:

Depending on the cause of the problem, do one of the following:

### Coated or another type of unsupported paper is loaded in the machine's tray.

Load paper not supported by the machine's paper tray (Trays 1-3) in the wide LCT or another paper tray that supports the paper.

For details about the size and type of paper that can be loaded in the paper trays, see "Recommended Paper Sizes and Types", About This Machine.

## Sheets are stuck to each other.

Fan the paper before loading it to loosen the sheets.

For details about fanning the paper, see "Fanning the paper", About This Machine.

#### The edges of the sheets are rough.

Turn the sheets the other way up or smooth the edges before loading the paper.

# If (J430/J431/J445/J446/J460/J461) Appears

This indicates a paper misfeed when using the two-tray wide LCT (Vacuum Feed LCIT RT5100).

Paper misfeeding may be resolved by printing an original repeatedly.

If the jam code (J430/J431/J445/J446/J460/J461) appears more than 3 times, follow the procedure below:

#### Vote

To adjust the following settings, pre-register the type of paper in use as a custom paper. For details
about registering custom papers, see "Registering a Custom Paper", Paper Settings.

#### Solution:

The factory- set airflow of the wide LCT may not be strong enough to separate the sheets.

Increase the airflow.

- Set [Paper Feed Mode (Adjust Fan Level)] to [Moderate Nonfdg Red. (Higher)] in [Advanced Settings] for the custom paper you are using.
- 2. Print the image. Has the problem been resolved?

| Yes | Finished!                                                                                                    |
|-----|----------------------------------------------------------------------------------------------------|
| No  | Repeat Step 2. If the jam code appears more than 3 times, set [Paper Feed Mode<br>(Adjust Fan Level)] to [Max Nonfdng Reduc. (Highest)]. |

- 3. Set [Switch Paper Load Upper Limit] to [High].
- 4. Print the image. Has the problem been resolved?

| Yes | Finished!                                                                                                    |
|-----|----------------------------------------------------------------------------------------------------|
| No  | If a few sheets in the paper tray are misfed when thick paper is fed (Example: 250 $g/m^2$ or greater), attach the tab fence. |

5. If the problem persists, contact your service representative.

# **Paper Skew**

Depending on the cause of the problem, do one of the following:

## The side fences in the paper tray are too far apart.

If the side fences are too far apart, the paper may be skewed.

Adjust the side fences to match the paper width.

When you close the paper tray, the side fences may become misaligned due to the weight of the paper. To prevent this, close the paper tray slowly.

For details about loading paper, see "Loading Paper", About This Machine.

### A scrap of paper or some other small fragment is jammed in the paper feed path.

Remove the fragment.

For details about cleaning the paper feed path, see page 87 "Cleaning the Paper Feed Path".

### The correct degree of paper arching has not been specified.

Adjust the degree of paper arching at the registration gate.

#### If using paper of Paper Weight 1 to 4>

1. In the [Machine: Image Position] group on the [Adjustment Settings for Skilled Operators] menu, change the value in [Adjust Registration Paper Buckle].

## If using paper of Paper Weight 5 to 7>

1. In the [Machine: Image Position] group on the [Adjustment Settings for Skilled Operators] menu, change the value in [Adjust Registration Paper Buckle (Thick Paper)].

Increase the value for the paper tray in use, and then print the image. If the problem persists even though the setting has reached its maximum value, try decreasing the setting.

If the problem persists even though you have tried the complete range of settings from minimum to maximum, contact your service representative.

### The skew detection level is too low.

Increase the skew detection level.

1. In the [Machine: Paper Feed/ Output] group on the [Adjustment Settings for Skilled Operators] menu, select [Skew Detection Level] and reduce the value.

Reduce the value to increase the detection level.

This will allow the machine to report a paper misfeed and stop printing even for a slight skew.

# Wrong Detection of Skew

Depending on the cause of the problem, follow the procedure below:

## An envelope is used.

If an envelope flap at the trailing edge is oblique, a skew may be wrongly detected when the envelope is transferred with its flap open.

Disable skew detection function.

#### custom paper is used>

1. In [Advanced Settings] for the custom paper in use, set [Skew Detection] to [Off].

### custom paper is not used>

1. In the [Machine: Paper Feed/ Output] group on the [Adjustment Settings for Skilled Operators] menu, set [Skew Detection] to [Off].

#### Note

• Disabling the skew detection function will allow skewed printing. If this is not acceptable, contact your service representative.
# **Double Feeding**

Depending on the cause of the problem, do one of the following:

# Is the paper feed roller covered with paper dust?

Paper dust may decrease the traction of the paper feed roller and result in double feeding due to paper slippage or insufficient separation.

Cleaning the paper feed roller will restore traction and so prevent double feeding.

For details about cleaning the paper feed roller, see page 87 "Cleaning the Paper Feed Path".

For details about removing the paper feed roller, see Replacement Guide.

The two-tray wide LCT (Vacuum Feed LCIT RT5100) does not have paper feed rollers.

### Have you ruffled the paper sufficiently?

Double feeding may result if the paper is not ruffled properly.

Remove the paper, ruffle it, and reload it.

For details about ruffling the paper, see "Fanning the paper", About This Machine.

# Is the Pickup Assist setting enabled?

If the Pickup Assist function operates too much, it may cause double feeding with coated paper.

By disabling the Pickup Assist setting, you can prevent double feeding.

The two-tray wide LCT (Vacuum Feed LCIT RT5100) does not have the Pickup Assist function.

#### custom paper is used>

1. In [Advanced Settings] for the custom paper in use, set [Pickup Assist Setting] to [Off].

#### custom paper is not used>

 In the [Machine: Paper Feed/ Output] group on the [Adjustment Settings for Skilled Operators] menu, set [Pickup Assist Setting] to [Off].

### Special or coated paper is used.

Is the airflow strong enough?

The factory-set airflow of the three-tray wide LCT (LCIT RT5080) may not be strong enough to separate the sheets. Increase the airflow.

#### <If custom paper is used>

 In [Advanced Settings] for the custom paper in use, increase the value in [Adjust Wide LCT Fan Level].

#### <lf custom paper is not used>

 In the [Machine: Paper Feed/ Output] group on the [Adjustment Settings for Skilled Operators] menu, increase the value in [Adjust Wide LCT Fan Level]. • Is the tab fence attached?

By attaching the tab fence, you can prevent air from leaking at the trailing edge of the paper and improve separation.

For details about attaching the tab fence, see "About This Machine" supplied with the machine.

# Two-tray wide LCT (Vacuum Feed LCIT RT5100) is used.

The factory-set airflow of the wide LCT may not be strong enough to separate the sheets.

Increase the airflow.

- In [Advanced Settings] for the custom paper you are using, set [Paper Feed Mode (Adjust Fan Level)] to [Modrate Dble Fd Red. (Lower)].
- If the problem persists, set [Paper Feed Mode (Adjust Fan Level)] to [Max Dble Fd Reduc. (Lowest)].
- 3. If the problem persists, increase the value in [Blower Fan] by 10%.
- 4. If the problem persists, increase the value an additional 10% in [Blower Fan].
- 5. If the problem persists, set [Switch Paper Load Upper Limit] to [Low].

# Wrong Detection of Double Feeding

Depending on the cause of the problem, do one the following:

# Paper with high paper-to-paper adhesion is used.

Paper with high paper-to-paper adhesion may be wrongly detected as double feeding.

Disable the double feeding detection function.

### custom paper is used>

1. In [Advanced Settings] for the custom paper in use, set [Double Feed Detection] to [Off].

### custom paper is not used>

1. In the [Machine: Paper Feed/ Output] group on the [Adjustment Settings for Skilled Operators] menu, set [Double Feed Detection] to [Off].

### An envelope is being used.

The seams of envelopes may cause double feeds to be erroneously detected.

Disable the double feed detection.

# custom paper is used>

1. In [Advanced Settings] for the custom paper in use, set [Double Feed Detection] to [Off].

### custom paper is not used>

1. In the [Machine: Paper Feed/ Output] group on the [Adjustment Settings for Skilled Operators] menu, set [Double Feed Detection] to [Off].

### Vote

- In cases other than those described above, the double feed detection sensor may be soiled with paper dust or other fragments and erroneously detecting double feeding. Contact your service representative.
- Disabling double feed detection may reduce print image quality or cause blank sheets to be delivered.

# **Paper Misfeeding**

Depending on the cause of the problem, do one of the following:

#### Have you ruffled the paper properly?

Not ruffling the paper properly may cause paper misfeeding.

Remove the paper, ruffle it, and reload it.

For details about ruffling paper, see "Fanning the paper", About This Machine.

### The side fences in the paper tray are too close together.

If the distance between the side fences is less than the paper width, it may interfere with paper transfer and so cause paper misfeeds.

Adjust the paper guides to match the paper width.

When you close the paper tray, the side fences may become misaligned due to the weight of the paper. To prevent this, close the paper tray slowly.

For details about loading paper, see "Loading Paper", About This Machine.

#### Special or coated paper is used.

Is the airflow powerful enough?

The factory-set airflow of the three-tray wide LCT (LCIT RT5080) may not be strong enough to separate the sheets. Increase the airflow.

#### custom paper is used>

 In [Advanced Settings] for the custom paper in use, increase the value in [Adjust Wide LCT Fan Level].

### custom paper is not used>

- In the [Machine: Paper Feed/ Output] group on the [Adjustment Settings for Skilled Operators] menu, increase the value in [Adjust Wide LCT Fan Level].
- Is the tab fence attached?

By attaching the tab fence, you can prevent air from leaking at the trailing edge of the paper and improve separation.

For details about attaching the tab fence, see "About This Machine" supplied with the machine.

• Is the paper feed roller covered with paper dust?

Paper dust on the surface of coated paper may reduce the traction of the paper feed roller and cause paper misfeeding due to paper slippage or insufficient separation.

By cleaning the paper feed roller, the frictional force can be restored so that paper misfeeding will not occur.

For details about cleaning the paper feed roller of the wide LCT, see page 87 "Cleaning the Paper Feed Path". Two-tray wide LCT (Vacuum Feed LCIT RT5100) does not have paper feed rollers.

### An envelope is used.

Depending on the type of envelope, air trapped inside may be squeezed out when the paper feed roller picks up the envelope and cause slippage leading to a misfeed.

• Is the three-tray wide LCT (LCIT RT5080) fan disabled?

In [Advanced Settings] for the custom paper in use, set [Wide LCT Fan Setting] to [Off].

• Have you flattened the envelope?

Flatten the envelope and all its edges to eliminate air before loading. If the envelope is curled, decurl it before loading.

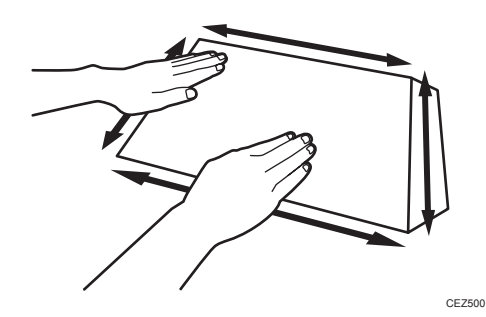

Two-tray wide LCT (Vacuum Feed LCIT RT5100) is used.

The factory-set airflow of the wide LCT may not be strong enough to separate the sheets.

Increase the airflow.

For details, see page 68 "If (J430/J431/J445/J446/J460/J461) Appears".

4

# Paper Feed Problems Affecting Image Quality

# The Image Is Positioned Incorrectly

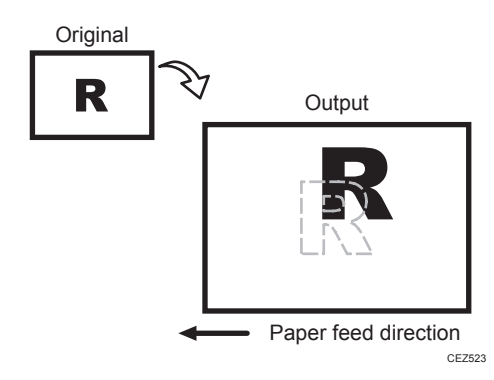

## Cause:

Depending on the paper thickness, floppiness, edge roughness, and curl, the image may become mispositioned.

### Solution:

Adjust the image position.

#### custom paper is used>

- 1. In [Advanced Settings] for the custom paper in use, adjust the image position.
  - Side 1
    - To adjust the position horizontally, change the value in [Adj Image Position of Side 1 With Feed].
    - To adjust the position vertically, change the value in [Adj Image Position of Side1 Across Feed].
  - Side 2
    - To adjust the position horizontally, change the value in [Adj Image Position of Side2 With Feed].
    - To adjust the position vertically, change the value in [Adj Image Position of Side2 Across Feed].

## custom paper is not used>

- 1. In the [Machine: Image Position] group on the [Adjustment Settings for Skilled Operators] menu, adjust the image position.
  - To adjust the position horizontally, change the value in [Adjust Image Position With Feed Direction].
  - To adjust the position vertically, change the value in [Adjust Image Position Across Feed Direction].

If the problem persists even though you have adjusted the setting to its maximum and minimum values, contact your service representative.

• Note

• For details about specifying settings in the [Adjustment Settings for Skilled Operators] menu and [Advanced Settings] menu, see Adjustment Item Menu Guide.

# Image Scaling Error on the Side 1 of Paper

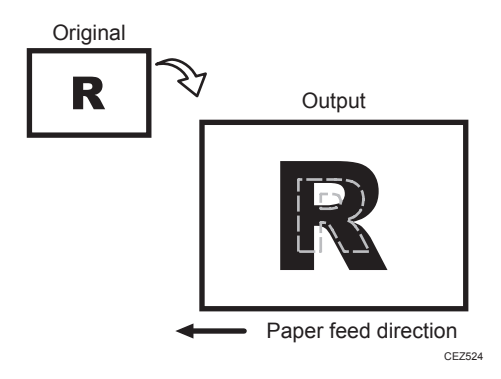

### Cause:

An image scaling error may occur because of expansion or contraction of the paper.

# Solution:

Adjust the image scaling.

- 1. In [Advanced Settings] for the custom paper in use, adjust the image scaling.
  - To adjust the horizontal scaling, change the value in [Adj Magnification of Side1 With Feed].
  - To adjust the vertical scaling, change the value in [Adj Magnification of Side1 Across Feed].

Press [+] to increase the scaling and [-] to decrease it.

### 2. Print the image. Is the problem resolved?

| Yes | Finished!                                                                                                    |
|-----|----------------------------------------------------------------------------------------------------|
| No  | If the problem persists even though you have adjusted the setting to its maximum and minimum values, contact your service representative. |

# Image Scaling Error on the Side 2 of Paper

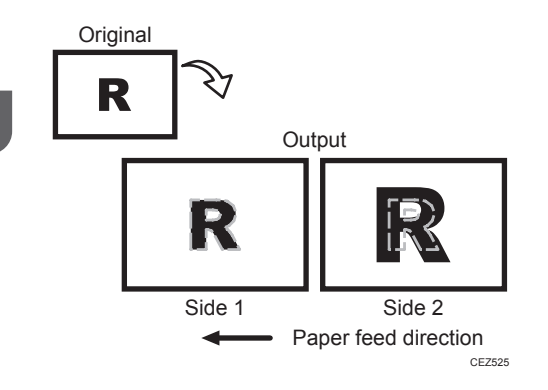

# Cause:

An image scaling error on the side 2 of the paper may occur because the paper expands or contracts after the image on the side 1 of the paper has been fused.

# Solution:

Adjust the scaling for the side 2 of the paper and minimize the difference in print size between the side 1 and the side 2.

- 1. In [Advanced Settings] for the custom paper in use, adjust the image scaling.
  - To adjust the horizontal scaling, change the value in [Adj Magnification of Side2 With Feed].
  - To adjust the vertical scaling, change the value in [Adj Magnification of Side2 Across Feed].

Press [+] to increase and [-] to decrease the scaling.

2. Print the image. Is the problem resolved?

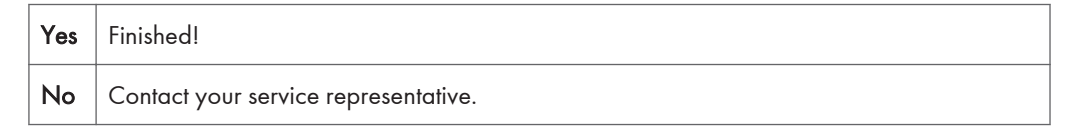

# Paper Edges Are Soiled (1)

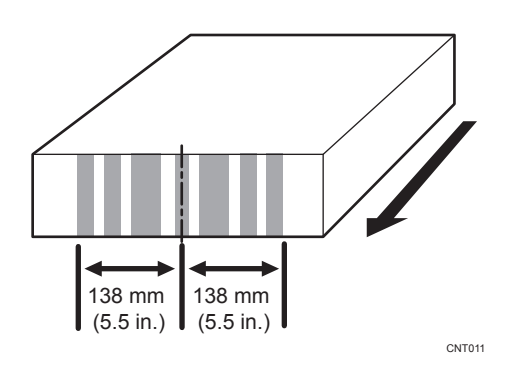

# Cause:

The exit rollers in the drawer are soiled.

# Solution:

Clean the exit rollers in the drawer.

For details about cleaning the exit rollers, see page 22 "Two 14-mm Wide Streaks".

# Paper Edges Are Soiled (2)

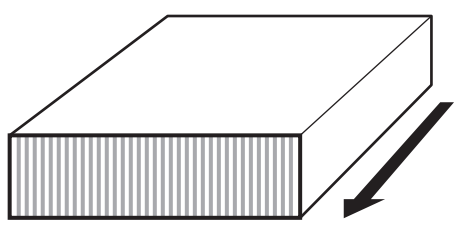

CNT012

# Cause:

The antistatic brushes in the exit transport and invert transport of the drawer are soiled or the anti-static brushes in Finisher SR5050/SR5060 are soiled.

# Solution:

Carry out the following sequence of procedures. Terminate the sequence as soon as the problem is resolved.

Procedure 1: Cleaning the antistatic brushes in the exit transport and inverter transport of the drawer

Clean the antistatic brushes in the exit transport and inverter transport of the drawer with a blower brush.

Antistatic brushes in the exit transport and inverter transport

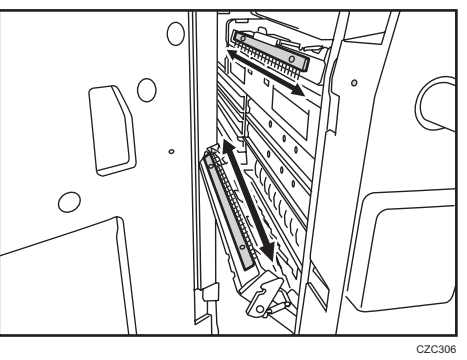

# Procedure 2: Disabling the decurl setting and delivering sheets with their printed side facing down

### Vote

- Apply this procedure only when all of the following conditions are met.
  - A back-curl is required to flatten curls with the decurler unit.
  - Sheets are delivered with their printed side facing up in the post-processing machine.
- In the [Machine: Paper Feed/ Output] group on the [Adjustment Settings for Skilled Operators] menu, select [Adjust Paper Curl] and check the present degree of decurling (Off, Weak, or Strong).
- 2. Is it "Adjust ~ Curl: Weak" or "Adjust ~ Curl: Strong"?

| Yes | Go to the next step.                 |
|-----|--------------------------------------|
| No  | Contact your service representative. |

3. Is this setting essential?

| Yes | Go to the next step.                                                                |
|-----|-------------------------------------------------------------------------------------|
| No  | Set [Adjust Paper Curl] to "Adjust ^ Curl: Off" (set it back to the default value). |

4. Are the sheets delivered with their printed side facing up?

| Yes | Go to the next step.                 |
|-----|--------------------------------------|
| No  | Contact your service representative. |

# 5. Is this setting essential?

| Yes | Contact your service representative.                                                     |
|-----|------------------------------------------------------------------------------------------|
| No  | Change the setting so that the sheets are delivered with their printed side facing down. |

### 6. Print the image. Is the problem resolved?

| Yes | Finished!                            |
|-----|--------------------------------------|
| No  | Contact your service representative. |

# Paper Edges Are Soiled (3)

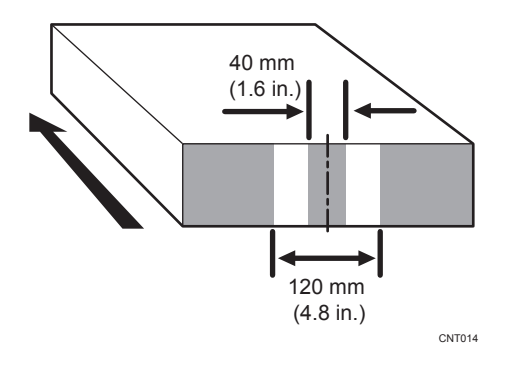

### Cause:

The paper feed speed of the decurler unit is too high.

# • Note

- To adjust the following settings, pre-register the type of paper in use as a custom paper. For details about registering custom papers, see "Registering a Custom Paper", Paper Settings.
- Decreasing the paper feed speed of the decurler unit may result in creases, scratches, or paper jams if thin paper is used.

# Solution:

You can lessen the problem by decreasing the paper feed speed of the decurler unit.

- In the [Machine: Paper Feed/ Output] group on the [Adjustment Settings for Skilled Operators] menu, check the present degree of decurling (Off, Weak, or Strong) in [Adjust Paper Curl].
- In [Advanced Settings] for the custom paper in use, adjust the paper feed speed of the decurler unit.
  - If the degree of decurling is set to "Off", reduce the value in [Decurler Feed Speed Adj: Curl Adj Off] by 0.5%.
  - If the degree of decurling is set to "Weak", reduce the value in [Decurler Feed Speed Adj: Curl Adj Weak] by 0.5%.
  - If the degree of decurling is set to "Strong", reduce the value in [Decurler Feed Speed Adj: Curl Adj Strg] by 0.5%.

### 3. Print the image. Is the problem resolved?

| Yes | Finished!                                                                                   |
|-----|---------------------------------------------------------------------------------------------|
| No  | Keep decreasing the value by 0.5% until the problem is resolved.                            |
|     | If the problem persists even though the setting has reached its minimum value, contact your |
|     | service representative.                                                                     |

# Scratches, Streaks, or Vertical Creases Appear on the Image

#### Cause:

The paper feed speed of the exit motor, switchback entrance, or switchback exit is too high or too low.

### Solution:

### <If scratches or streaks appear on the side 2 of the paper>

You can lessen the problem by decreasing the paper feed speed.

1. In [Advanced Settings] for the custom paper in use, adjust the paper feed speed for delivery.

Depending on the type of printing, specify one of the following:

- For one-sided printing, reduce the value in [Exit Motor Feed Speed Adjustment] by 0.1%.
- For duplex printing, reduce the value in [Switchback Entrance Feed Speed Adj] by 0.1%.
- For one-sided printing (delivery of inverted paper), reduce the value in [Switchback Exit Feed Speed Adj] by 0.1%.
- 2. Print the image. Is the problem resolved?

| Yes | Finished!                                                                                                    |
|-----|----------------------------------------------------------------------------------------------------|
| No  | Keep decreasing the value by 0.1% until the problem is resolved.                                               |
|     | If the problem persists even though you have decreased the value by 1.0%, contact your service representative. |

### scratches or streaks appear on the side 1 of the paper>

You can lessen the problem by increasing the paper feed speed.

1. In [Advanced Settings] for the custom paper in use, adjust the paper feed speed for delivery.

Depending on the type of printing, specify one of the following:

- For one-sided printing, increase the value in [Exit Motor Feed Speed Adjustment] by 0.1%.
- For duplex printing, increase the value in [Switchback Entrance Feed Speed Adj] by 0.1%.
- For one-sided printing (delivery of inverted paper), increase the value in [Switchback Exit Feed Speed Adj] by 0.1%.
- 2. Print the image. Is the problem resolved?

| Yes | Finished!                                                                         |
|-----|-----------------------------------------------------------------------------------|
| No  | Keep increasing the value by 0.1% until the problem is resolved.                  |
|     | If the problem persists even though you have increased the value by 1.0%, contact |
|     | your service representative.                                                      |

# Decurling Results in Scratches, Streaks, or Creases

# Cause:

The paper feed speed of the decurler unit is too high or too low.

# Solution:

### < If scratches or streaks appear on the side 2 of the paper or continuous noise results>

You can lessen the problem by decreasing the paper feed speed of the decurler unit.

 In the [Machine: Paper Feed/ Output] group on the [Adjustment Settings for Skilled Operators] menu, check the present degree of decurling (Off, Weak, or Strong) in [Adjust Paper Curl].

- In [Advanced Settings] for the custom paper in use, adjust the paper feed speed of the decurler unit.
  - If the degree of decurling is set to "Off", reduce the value in [Decurler Feed Speed Adj: Curl Adj Off] by 0.5%.
  - If the degree of decurling is set to "Weak", reduce the value in [Decurler Feed Speed Adj: Curl Adj Weak] by 0.5%.
  - If the degree of decurling is set to "Strong", reduce the value in [Decurler Feed Speed Adj: Curl Adj Strg] by 0.5%.
- 3. Print the image. Is the problem resolved?

| Yes | Finished!                                                                                                    |
|-----|----------------------------------------------------------------------------------------------------|
| No  | Keep decreasing the value by 0.5% until the problem is resolved.                                                    |
|     | If the problem persists even though the setting has reached its minimum value, contact your service representative. |

#### < If scratches, streaks, or creases appear on the side 1 of the paper>

You can lessen the problem by increasing the paper feed speed of the decurler unit.

- In the [Machine: Paper Feed/ Output] group on the [Adjustment Settings for Skilled Operators] menu, check the present degree of decurling (Off, Weak, or Strong) in [Adjust Paper Curl].
- 2. In [Advanced Settings] for the custom paper in use, adjust the paper feed speed of the decurler unit.
  - If the degree of decurling is set to "Off", increase the value in [Decurler Feed Speed Adj: Curl Adj Off] by 0.5%.
  - If the degree of decurling is set to "Weak", increase the value in [Decurler Feed Speed Adj: Curl Adj Weak] by 0.5%.
  - If the degree of decurling is set to "Strong", increase the value in [Decurler Feed Speed Adj: Curl Adj Strg] by 0.5%.
- 3. Print the image. Is the problem resolved?

| Yes | Finished!                                                                                                    |
|-----|----------------------------------------------------------------------------------------------------|
| No  | Keep increasing the value by 0.5% until the problem is resolved.                                                  |
|     | If the problem persists even though the value has reached its maximum value, contact your service representative. |

# The Leading/Trailing Edge Margin Is Long

# Cause:

In some custom paper presets, the leading/trailing edge margins are wide enough to prevent paper jams.

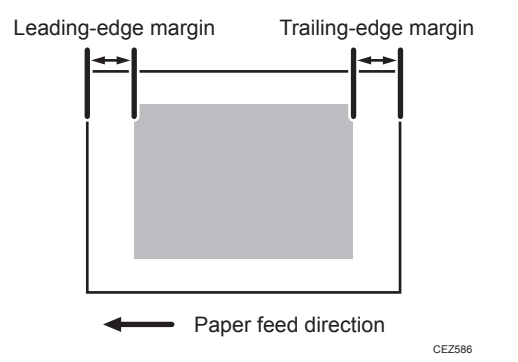

# Solution:

Adjust the leading/trailing edge margins.

- In [Advanced Settings] for the custom paper in use, reduce the value by 0.5 mm in [Adjust Erase Margin of Leading Edge].
- 2. Reduce the value by 0.5 mm in [Adjust Erase Margin of Trailing Edge].
- 3. Print the image. Is the problem resolved?

| Yes | Finished!                                                                            |
|-----|--------------------------------------------------------------------------------------|
| No  | If this results in a paper jam during duplex printing, restore the previous setting. |

• Note

- The adjusted margin cannot be applied to masked images that are solid-filled or contain ruled lines at the leading/trailing edges.
- Reducing the leading/trailing edge margin may result in a paper jam on the fusing belt stripper plate.

# Curling

To eliminate curling without using the decurler unit, lower the heat roller temperature.

Lowering the temperature may result in:

- Unsatisfactory fusing
- Reduced glossiness
- Smeared for halftone images on uncoated paper

# Solution:

- In [Advanced Settings] for the custom paper in use, select [Fusing Heat Roller Temperature Adj] and reduce the value by 5 degrees.
- 2. Print a full-page solid-fill image. Is the problem resolved?

| Yes | Finished!                                                            |
|-----|----------------------------------------------------------------------|
| No  | Further reduce the value by 5 degrees until the problem is resolved. |
|     | If the problem persists, contact your service representative.        |

# Vote

• To use the decurler unit, specify [Adjust Paper Curl] in the [Machine: Paper Feed/ Output] group on the [Adjustment Settings for Skilled Operators] menu.

# **Cleaning the Paper Feed Path**

Paper dust sticking to the paper transfer guide board, roller, paper feed roller, or sensor may cause white spots, paper jam, or double feeding. Clean the paper feed path from the paper tray to the paper exit in the drawer.

# 🔂 Important

• Turn off the main power before performing the operations described in this manual. See "Turning Off/On the Power", Replacement Guide.

### Guide Board

Wipe the guide board with a well-wrung-out damp cloth. To clean the innermost recesses, use a cloth that is as large as your palm.

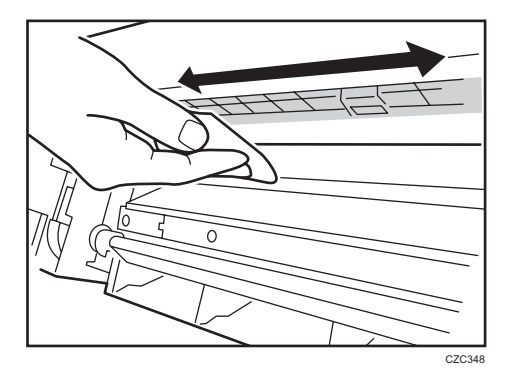

# Roller

Wipe the roller with a well-wrung-out damp cloth, and then wipe with a dry, unused, lint-free cloth until no moisture remains.

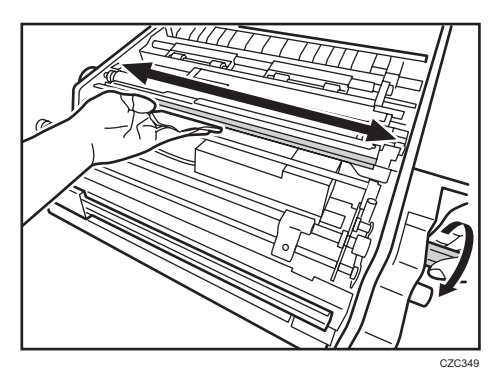

#### **Paper Feed Roller**

Wipe the entire surface of the paper feed roller lengthwise with a well-wrung-out damp cloth, and then wipe with a dry, unused, lint-free cloth until no moisture remains.

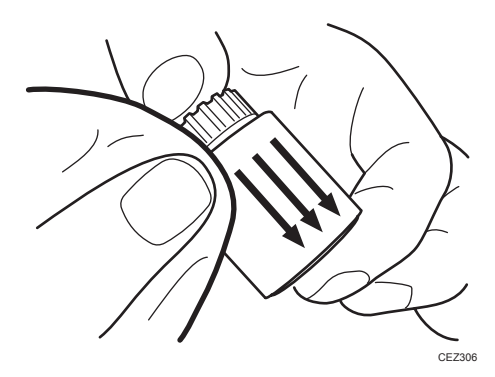

#### Sensor

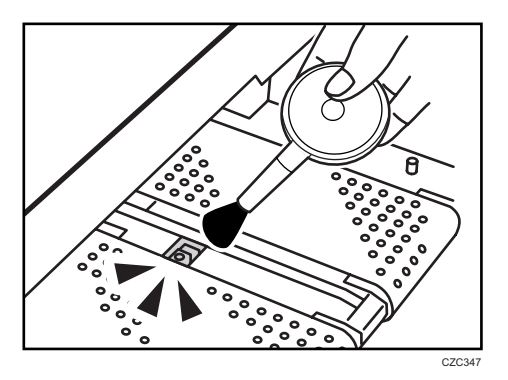

# Remove dust with a blower brush.

# Antistatic Brush

Remove dust with a blower brush.

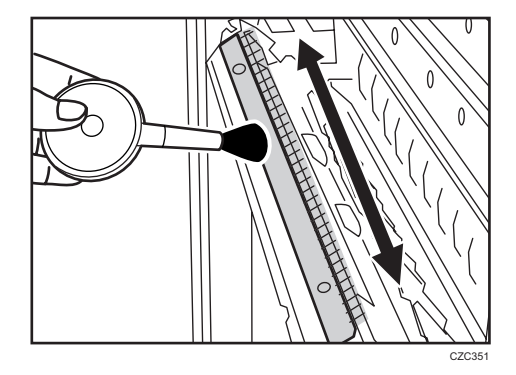

# Cleaning Paper Trays 1-3

1. Remove the paper tray.

# 2. Clean the sensor.

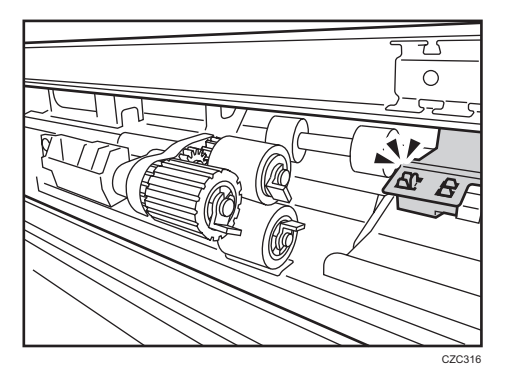

Note

• For details about detaching and reattaching the parts, see Replacement Guide.

# Cleaning the Paper Feed Path for Paper Trays 1-3

1. Open the front covers.

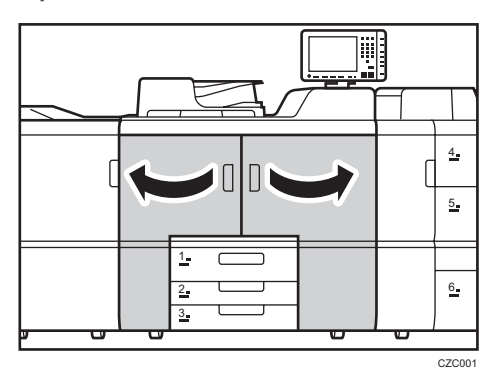

2. Pull down the lever A1.

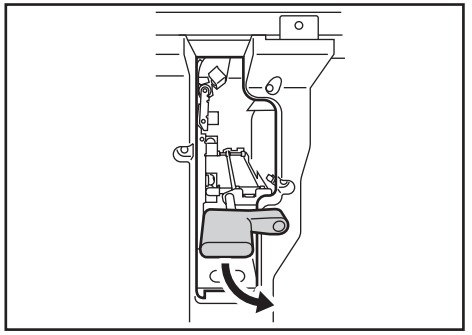

CZC317

3. Pull up the plate.

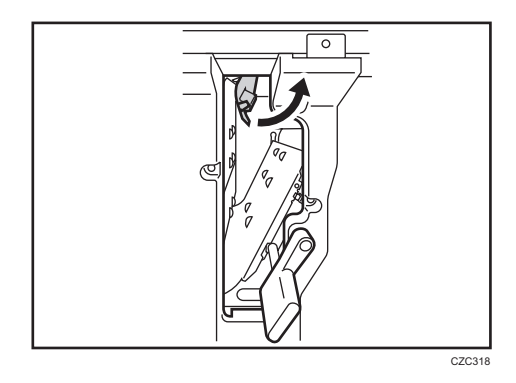

4. Clean the rollers, sensors, and guide boards.

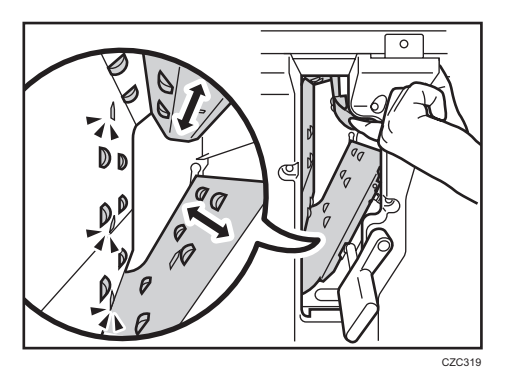

- 5. Pull down the plate.
- 6. Pull up the lever A1.

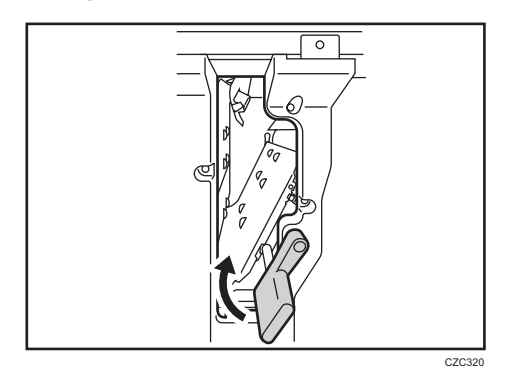

7. Close the front covers.

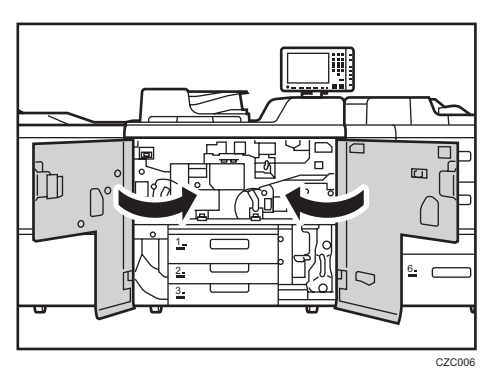

# Cleaning the Paper Feed Path in the Drawer

1. Open the front covers.

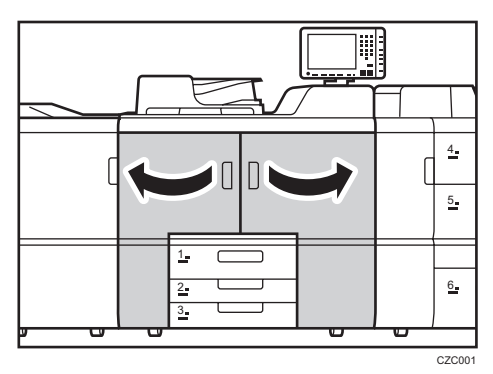

2. Pull down the levers C1 and C2, and then pull the drawer out completely until it stops.

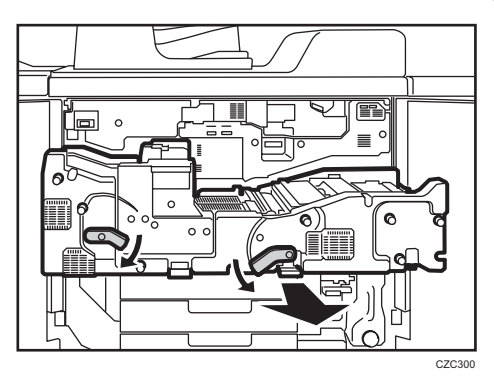

3. Pull up and open the cover B6.

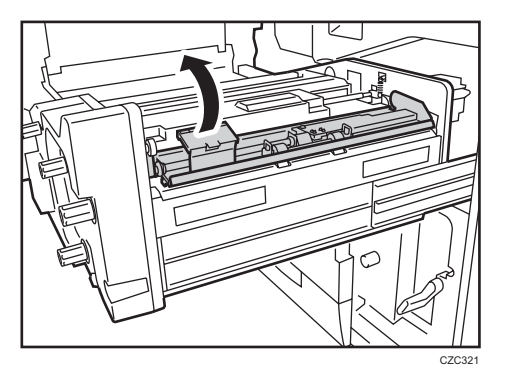

4. Clean the rollers while turning the knob B2. Clean the sensors and guide boards also.

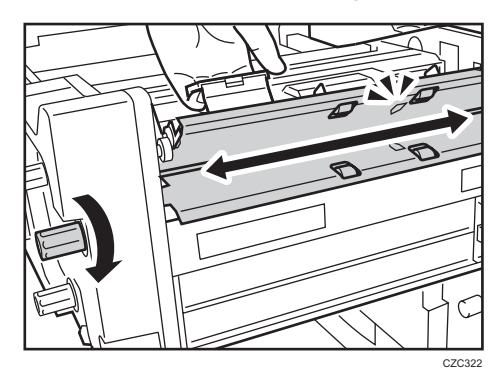

5. Close the cover B6.

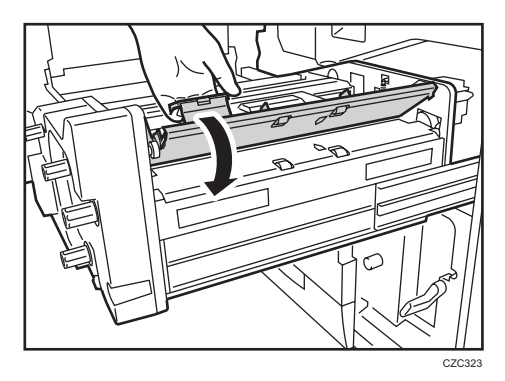

6. Clean the rollers and sensors.

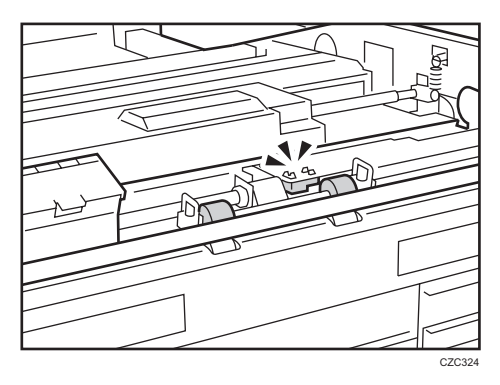

7. Pull down and open the cover B3.

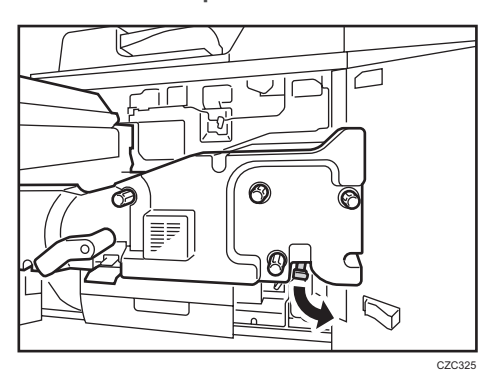

8. Clean the rollers while turning the knob B1. Clean the sensors and guide boards also.

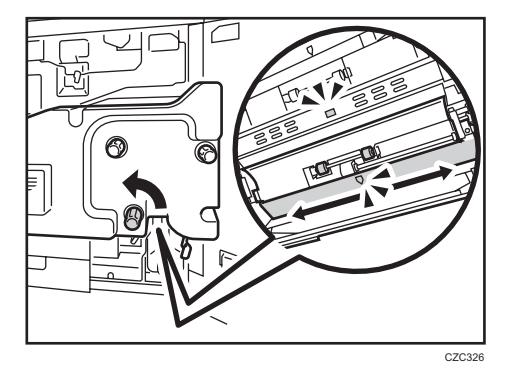

9. Close the cover B3.

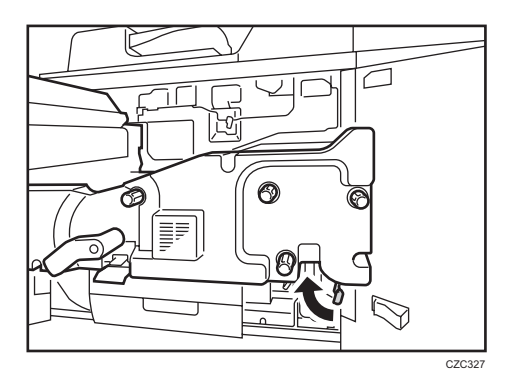

10. Remove the 2 screws, and then remove the cover.

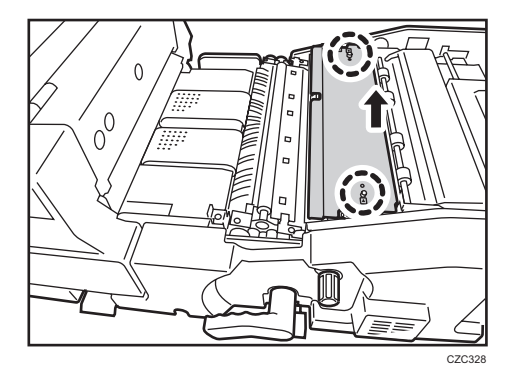

11. Remove the 2 screws, and then remove the dust catcher.

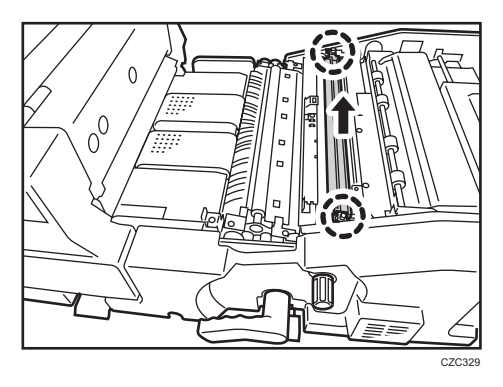

12. Clean the dust catcher.

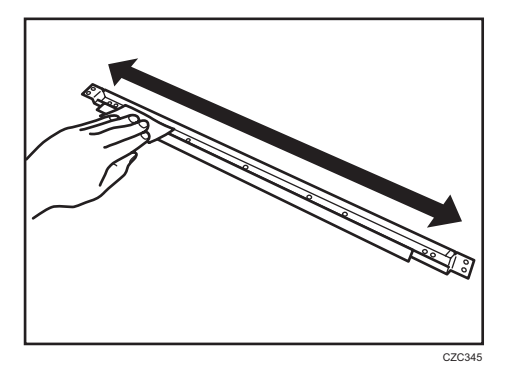

13. Clean the roller while turning the knob B5. Clean the sensor, guide board, and roller in the paper transfer unit also.

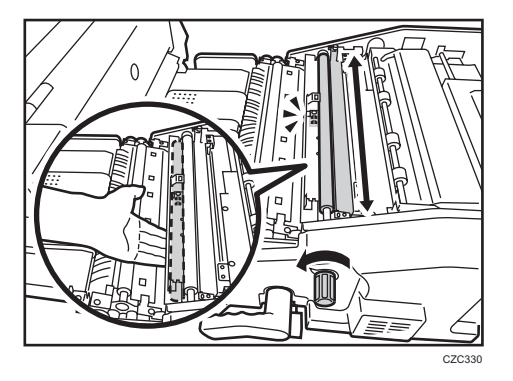

14. Attach the dust catcher, and then secure it with the 2 screws.

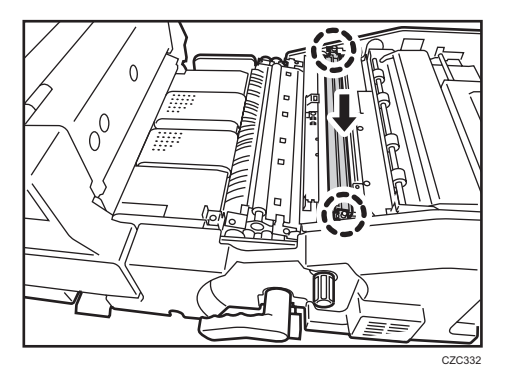

15. Attach the cover, aligning the notch on the cover with the claw, and then secure it with the 2 screws.

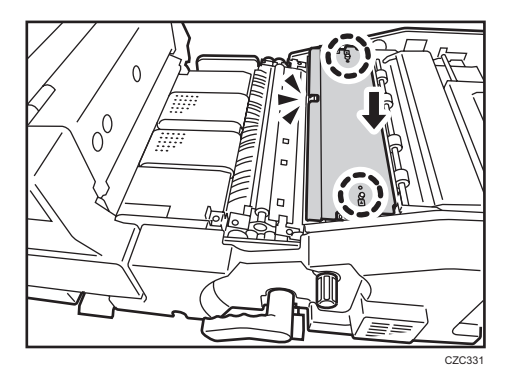

16. Pull down the levers Z2 and Z3.

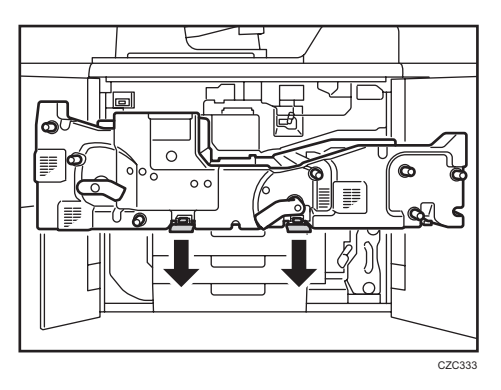

17. Clean the left-hand side rollers while turning the knob Z1. Clean the left-hand side sensors and guide boards also.

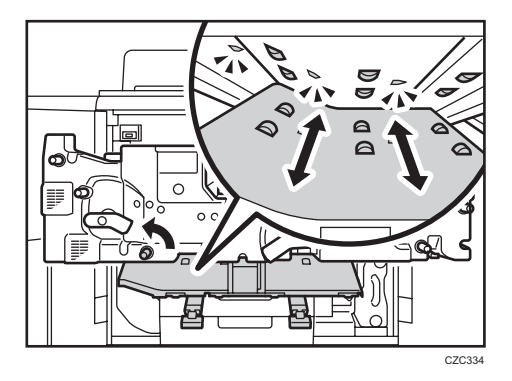

- 18. Clean the right-hand side rollers, sensors, and guide boards.

19. Pull up the levers Z2 and Z3.

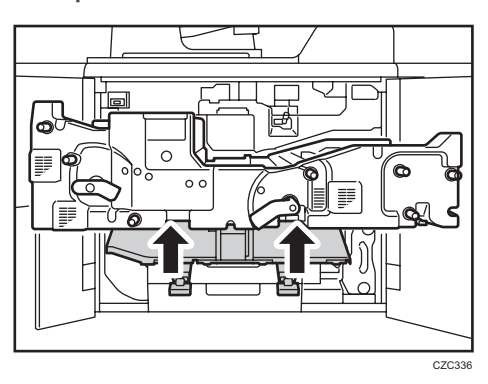

20. Clean the sensor and guide board on the entrance of the fusing unit.

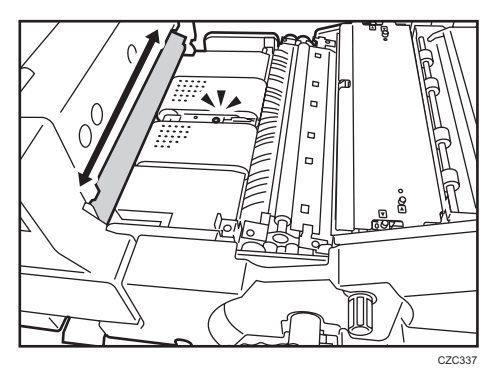

**21.** Pull up and open the cover D2.

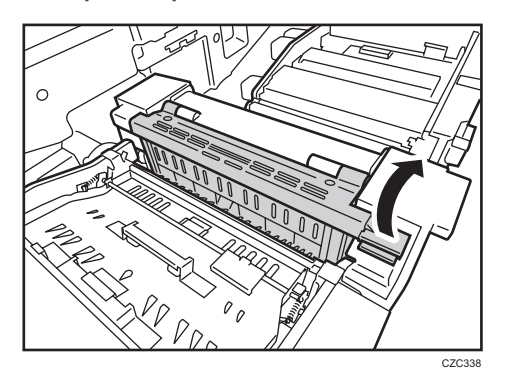

22. Clean the sensor and guide board.

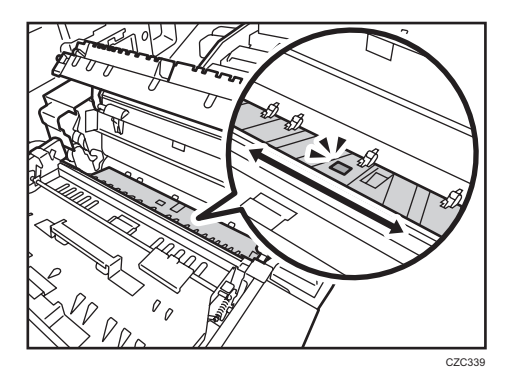

23. Close the cover D2.

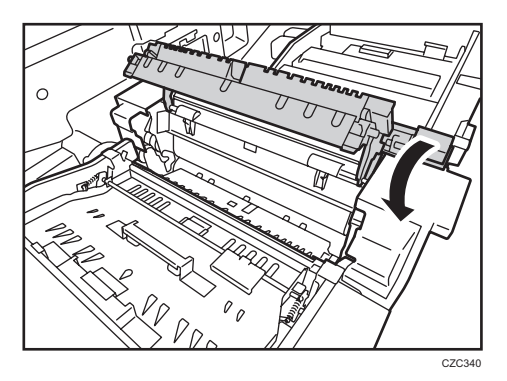

24. Pull up and open the cover D3.

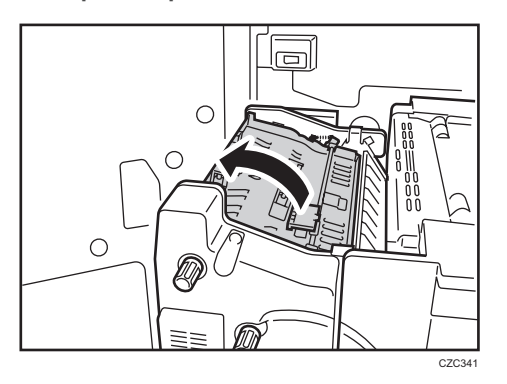

25. Clean the rollers while turning the knob D1. Clean the sensors and guide boards also.

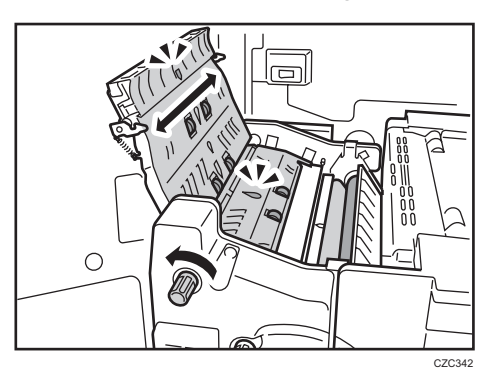

26. Close the cover D3.

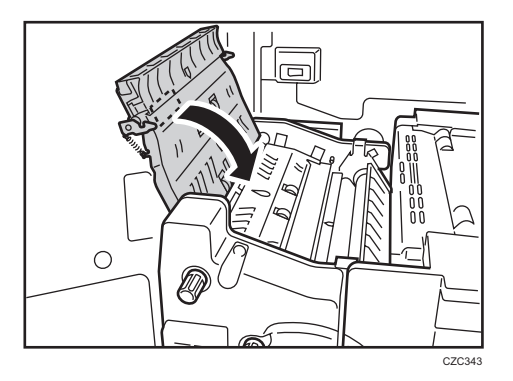

- CZC191
- 27. Pull down and open the cover D4.

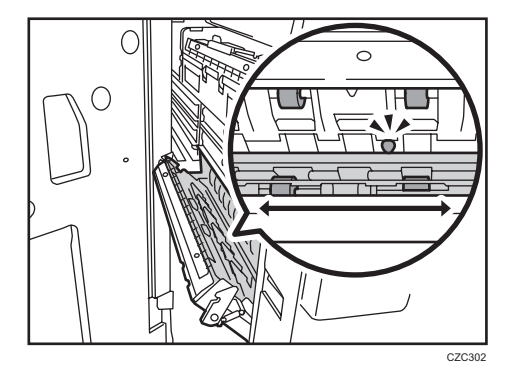

28. Clean the rollers, sensor, and guide boards.

29. Clean the antistatic brushes.

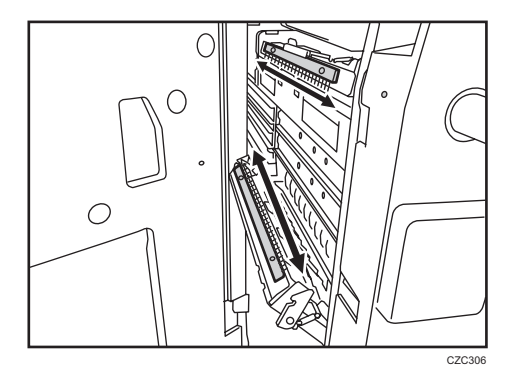

100

**30.** Close the cover D4.

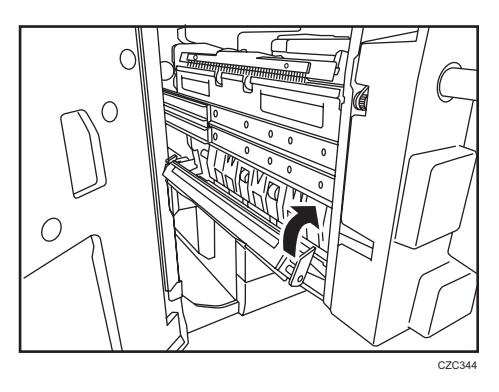

31. Push the drawer back into the machine.

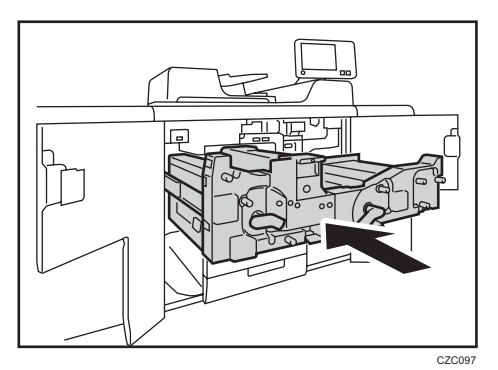

**32.** Pull up the levers C1 and C2.

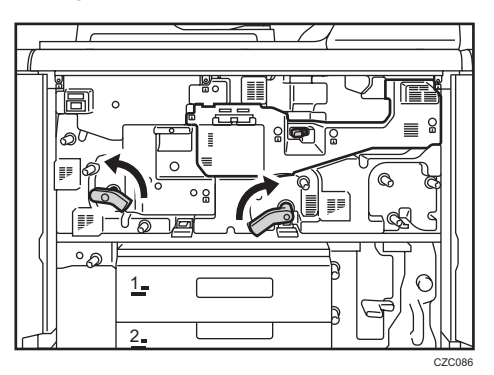

4

# 33. Close the front covers.

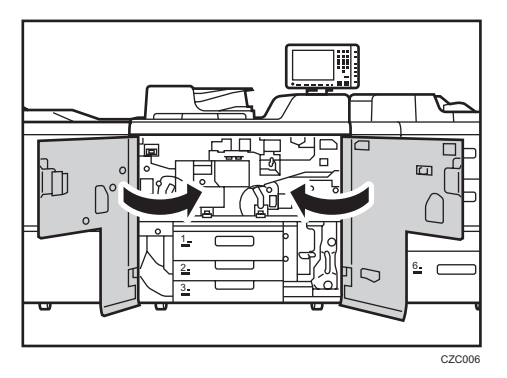

# 4

# Cleaning the Paper Feed Path in the Wide LCT

1. Clean the side fences and front guide.

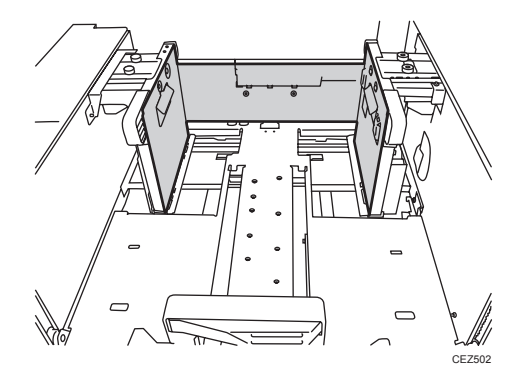

2. Clean the paper feed rollers.

Two-tray wide LCT (Vacuum Feed LCIT RT5100) does not have paper feed rollers.

3. Clean the guide board of the paper feed unit.

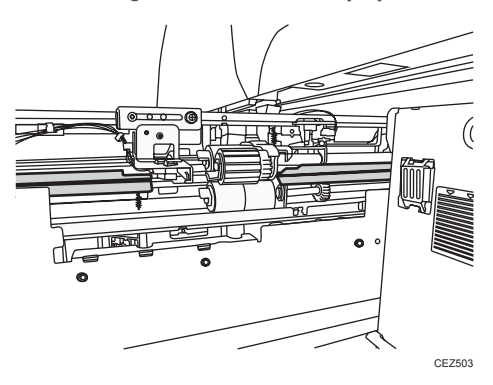

4. Clean the guide board interior.

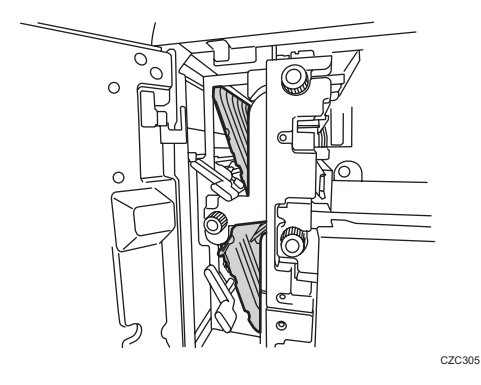

5. After cleaning, restore the machine so that it resumes operation.

Vote

• For details about detaching and reattaching the parts, see Replacement Guide.

# Cleaning the Paper Feed Path in the LCT

1. Clean the side fences and front guide.

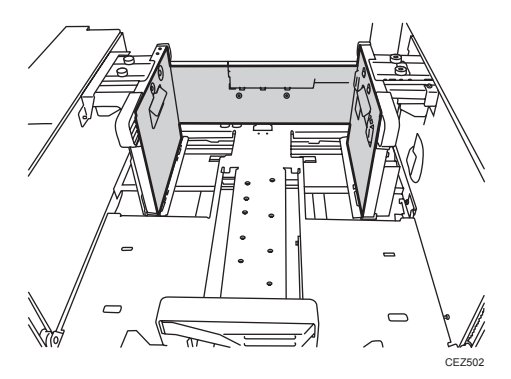

2. Clean the paper feed rollers.

3. Clean the guide board of the paper feed unit.

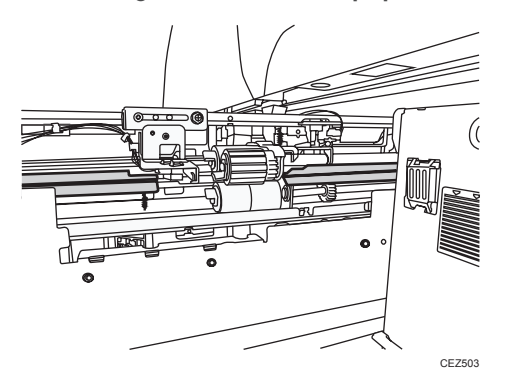

4. Clean the guide board interior.

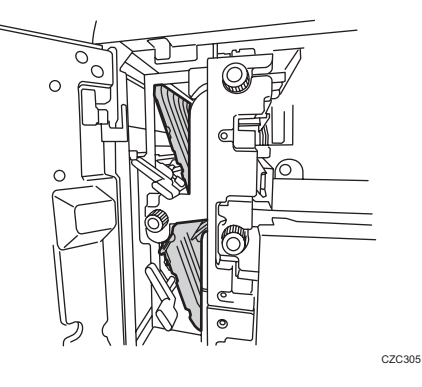

5. After cleaning, restore the machine so that it resumes operation.

# • Note

• For details about detaching and reattaching the parts, see Replacement Guide.

# Cleaning the Paper Feed Path in the Multi Bypass Tray

1. Clean the side fences and front guide.

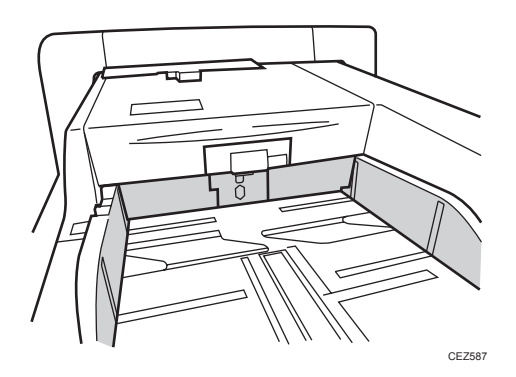

- 2. Clean the paper feed rollers.
- 3. Clean the guide board.

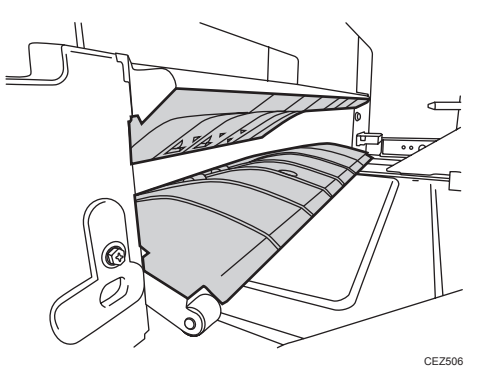

4. After cleaning, restore the machine so that it resumes operation.

### Vote

• For details about detaching and reattaching the parts, see Replacement Guide.

# Cleaning the Paper Feed Rollers and Paper Feed Belt in the Interposer

Clean the paper feed belt and paper feed rollers in the interposer.

The procedure is explained using the interposer upper tray. The procedure is the same for the lower tray.

- 1. Remove the loaded paper.
- 2. Open the upper cover, and then detach the paper feed unit.

Pull it out slightly, release the metal shaft, and then detach it.

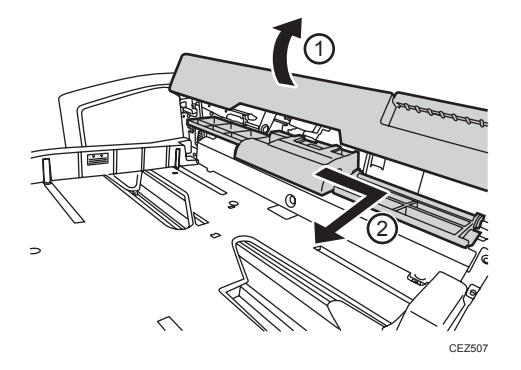

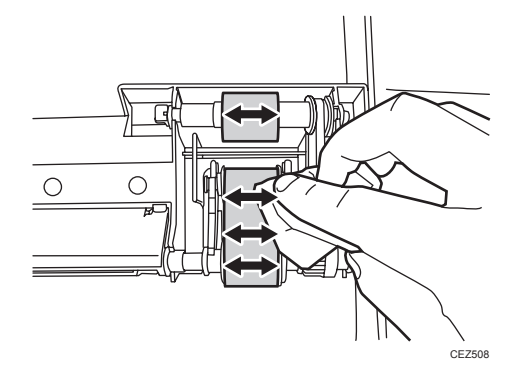

3. Clean the paper feed belt and paper feed rollers in the detached paper feed unit.

4. After cleaning, restore the machine so that it resumes operation.
# 5. Post-Processing Option Troubleshooting

## Finisher SR5050/SR5060

### **Delivered Sheets Are Not Stacked Properly**

### Solution:

Depending on the cause of the problem, do one of the following:

### Coated paper is being used.

If coated paper is being used, attach the Z-fold support tray for multi-folding unit.

For details about attaching the Z-fold support tray for multi-folding unit, see "About This Machine" supplied with the machine.

### There is airflow in the room.

Minimize the airflow. For instance, turn the air conditioner off.

### Printed sheets are curled.

#### <If the decurler unit is used>

 In the [Machine: Paper Feed/ Output] group on the [Adjustment Settings for Skilled Operators] menu, select [Adjust Paper Curl] and adjust the degree of decurling.

To correct curls facing up, specify "Adjust ~ Curl".

To correct curls facing down, specify "Adjust  $\frown$  Curl".

Select "Strong" or "Weak" depending on the degree of decurling required.

#### <If the decurler unit is not used>

1. Load the sheets the other way up.

### There are too many stacked sheets.

Reduce the number of the stacked sheets. To do this, suspend printing and remove the stacked sheets, and then resume printing.

To suspend printing, press the [Suspend / Resume] key on the finisher.

To resume printing, press the [Suspend / Resume] key on the finisher.

### Large Delivered Sheets Are Not Stacked Properly

### Cause:

When using large-size or coated and paper-to-paper friction is very high, a sheet may push against another or paper deflection may occur.

This is likely to occur if:

- B4, 8" × 14", or larger size of paper is used.
- Paper that produces high paper-to-paper friction is used.
- The temperature or humidity is high.

#### Sheet bending

The leading edge of the delivered sheet bends upward and backward.

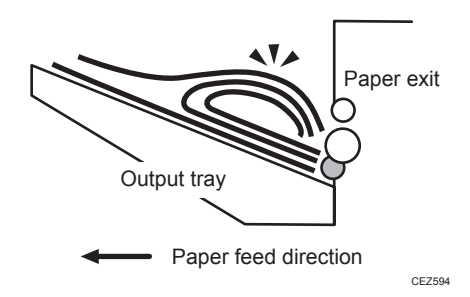

#### One sheet pushing out another

Because of high paper friction, the delivered sheet may get stuck and push out other sheets of paper.

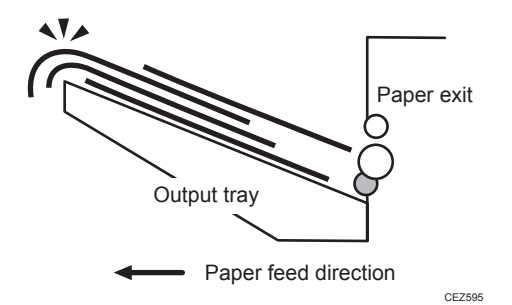

#### **Paper deflection**

Because of high paper friction, the delivered sheet may arch up and become crimped.

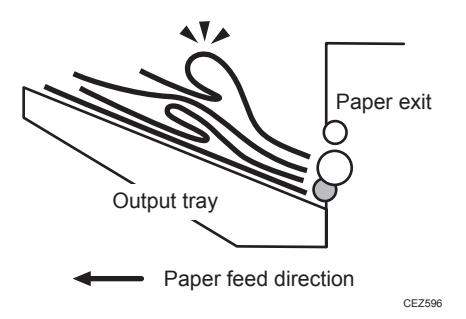

### Solution:

Depending on the cause of the problem, do one of the following:

#### <Sheet bending>

#### There is airflow in the room.

Minimize the airflow. For instance, turn the air conditioner off.

#### Sheets are curled upward.

#### <If the decurler unit is used>

 In the [Machine: Paper Feed/ Output] group on the [Adjustment Settings for Skilled Operators] menu, set [Adjust Paper Curl] to "Adjust ~ Curl".

To control the level of decurling, select "Weak" if the present setting is "Off" or "Strong" if the present value is "Weak".

### <If the decurler unit is not used>

1. Load the sheets the other way up.

#### Paper of Paper Weight 0 is being used.

If paper of Paper Weight O is being used, attach the Z-fold support tray for multi-folding unit.

For details about attaching the Z-fold support tray for multi-folding unit, see "About This Machine" supplied with the machine.

### <One sheet pushing out another or sheets becoming crimped>

#### Sheets are curled downward.

#### <If the decurler unit is used>

 In the [Machine: Paper Feed/ Output] group on the [Adjustment Settings for Skilled Operators] menu, set [Adjust Paper Curl] to "Adjust 
 Curl".

To control the level of decurling, select "Weak" if the present setting is "Off" or "Strong" if the present value is "Weak".

#### <If the decurler unit is not used>

1. Load the sheets the other way up.

#### Paper of Paper Weight 0 is being used.

If paper of Paper Weight O is being used, attach the Z-fold support tray for multi-folding unit.

For details about attaching the Z-fold support tray for multi-folding unit, see "About This Machine" supplied with the machine.

### • Note

- If the Z-fold support tray for multi-folding unit is attached, the number of sheets that can be stacked is reduced.
- If the Z-fold support tray for multi-folding unit is attached, the range of misalignment of the last print
  may exceed 2 mm (0.08 inches) if the Shift Collate function is used.

### Trailing edge of stapled sheets close to the paper exit

#### Cause:

If the stapled sheets are curled strongly or become limp after delivery, the trailing edge of the sheets may be too close to the paper exit when the paper is stacked.

If this happens, stapled sheets, when delivered, may push the previously delivered sheet, resulting in paper bending or misfeeding.

This is likely to occur if:

- There is a tight curl on a delivered set of stapled sheets.
- Limp paper such as thin or recycled paper is used.

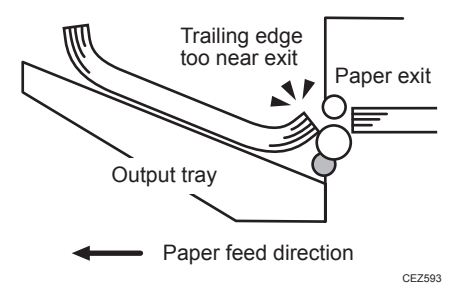

### Solution:

1. Attach the Z-fold support tray for multi-folding unit.

### 2. Print the image. Is the problem resolved?

| Yes | Finished!            |
|-----|----------------------|
| No  | Go to the next step. |

3. In the [Machine: Paper Feed/ Output] group on the [Adjustment Settings for Skilled Operators] menu, set [Adjust Paper Curl] to "Adjust ⊂ Curl".

Select "Strong" or "Weak" to control the level of decurling as required.

4. Print the image. Is the problem resolved?

| Yes | Finished!                            |
|-----|--------------------------------------|
| No  | Contact your service representative. |
|     |                                      |

• Note

- For details about attaching the Z-fold support tray for multi-folding unit, see "About This Machine" supplied with the machine.
- If the Z-fold support tray for multi-folding unit is attached, the trailing edge of the ejected sheets will not be too close to the paper exit, so no problem will occur. However, the stapled sheets may not be stacked properly.

### Sheets cannot be stapled properly

### Cause:

When the sheets are fed to the staple unit inside the finisher, they may be overlaid, resulting in a misalignment of 5 mm (0.2 inches) relative to each other after stapling.

When coated or other paper producing higher paper-to-paper friction is used, the paper edges are not aligned properly, resulting in misaligned stapling.

This is likely to occur if:

- Coated or other paper producing higher paper-to-paper friction is used.
- Thin or other limp paper is used.

### Solution:

Reduce the number of sheets to be stapled.

 In the [Finishing: Finisher] group on the [Adjustment Settings for Skilled Operators] menu, select [Number of Sheet Align for Stapling], and reduce the number of sheets to be stapled.

### 2. Print the image. Is the problem resolved?

| Yes | Finished!                                                                                                    |
|-----|----------------------------------------------------------------------------------------------------|
| No  | If the problem persists even though the setting has reached its minimum value, contact your service representative. |

Vote

• If the number of sheets to be stapled is reduced, paper alignment will take longer, compromising the machine's throughput.

## **Multi-Folding Unit**

### Inaccurate Folding (Folding Deviation)

#### Cause:

Depending on paper hardness, inaccurate folds may result. This is referred to as folding deviation.

### Solution:

Change the folding position by adjusting the position of the paper edge stopper for folding.

• For multi-sheet folding, change the folding position using the following settings in the [Finishing: Fold] group on the [Adjustment Settings for Skilled Operators] menu:

[Half Fold Position (Multi-sheet Fold)]

[Letter Fold-out Position 1 (Multi-sheet Fold)]

[Letter Fold-out Position 2 (Multi-sheet Fold)]

[Letter Fold-in Position 1 (Multi-sheet Fold)]

[Letter Fold-in Position 2 (Multi-sheet Fold)]

• For single-sheet folding, change the folding position using the following settings in the [Advanced Settings] for the custom paper you are using:

[Adjust Z-fold Position 1]

[Adjust Z-fold Position 2]

[Half Fold Position: Single-sheet Fold]

[Letter Fold-out Posn 1: Single-sheet Fld]

[Letter Fold-out Posn 2: Single-sheet Fld]

[Letter Fold-in Posn 1: Single-sheet Fold]

[Letter Fold-in Posn 2: Single-sheet Fold]

[Double Parallel Fold Position 1]

[Double Parallel Fold Position 2]

[Adjust Gate Fold Position 1]

[Adjust Gate Fold Position 2]

[Adjust Gate Fold Position 3]

### Note

 For details about specifying settings in the [Adjustment Settings for Skilled Operators] menu and [Advanced Settings] menu, see Adjustment Item Menu Guide.

### **Folding Deviation**

### Cause:

Depending on paper hardness, folding deviations (skewed folding) may appear.

A deviation may appear if the edge dimensions of the parts between folds are different.

For example, in the following illustration, the dimensional difference between the top (L2[2]) and bottom (L2[1]) edges is a deviation.

### <Folding deviation sample of L2 for Z-fold>

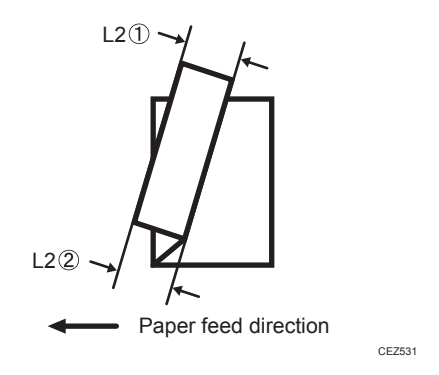

### Solution:

Adjust the deviation.

The multi-folding unit has three adjusting screws (L1, L2, and L3) to adjust deviation.

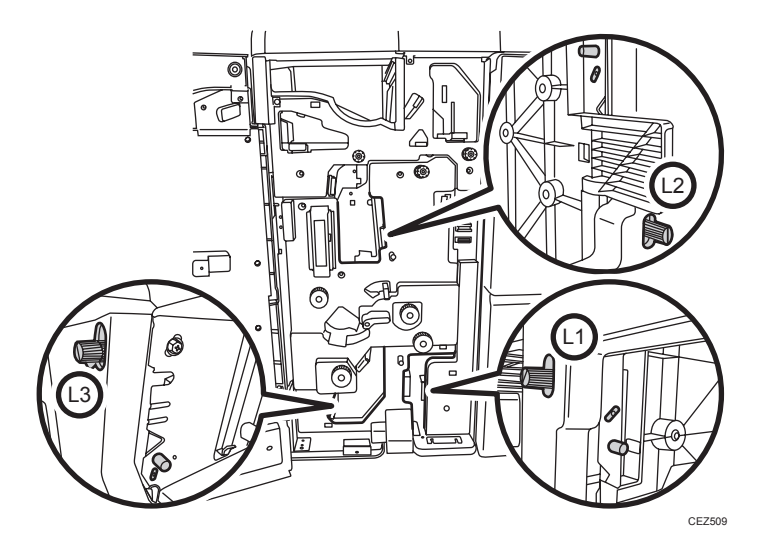

L1

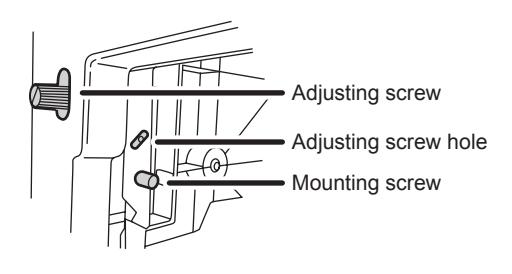

CEZ599

L2

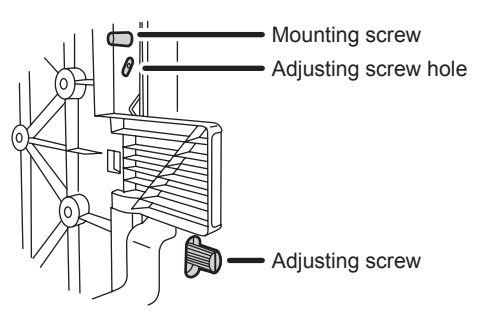

CEZ600

### L3

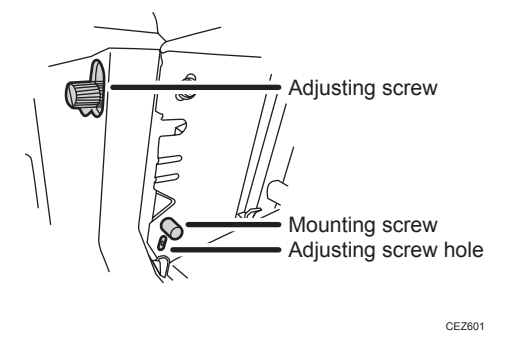

The screws adjust the folding deviations of the following parts:

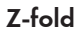

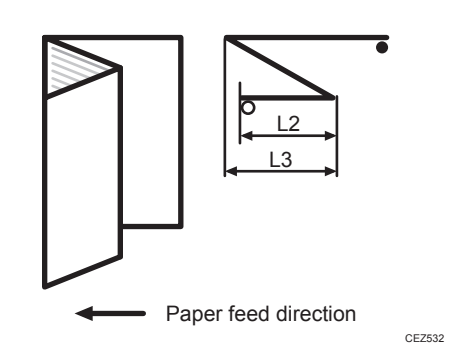

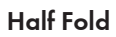

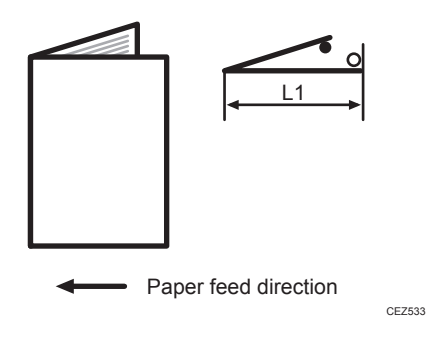

### Letter Fold-in

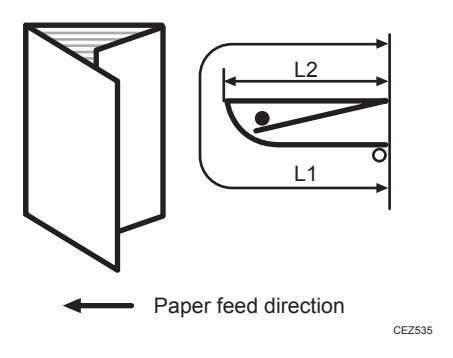

### Letter Fold-out

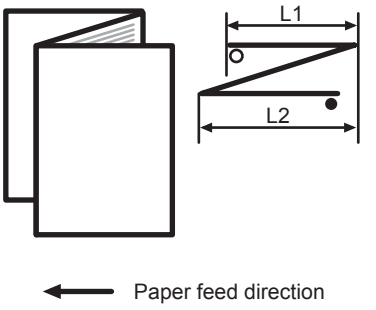

CEZ534

Double Parallel

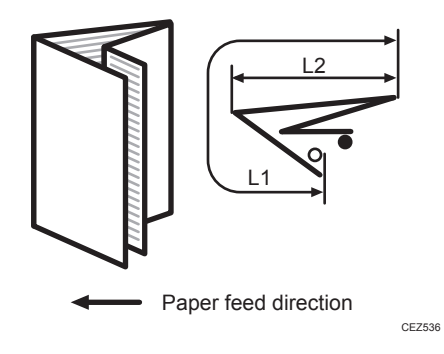

5

### Gate Fold

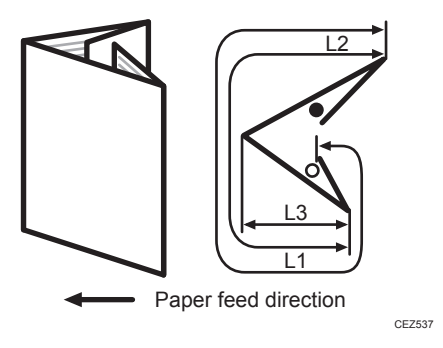

The O mark indicates the leading edge (relative to the paper feed direction), and the • mark indicates the trailing edge.

### <How to adjust the folding deviation>

This procedure is the same for L1, L2, and L3.

- 1. Open the front cover of the multi-folding unit.
- 2. Remove the mounting screw.

If the mounting screw is attached to the adjusting screw hole, unfasten it.

- 3. Turn the adjusting screw to adjust the deviation.
  - To increase the length at the bottom part of paper, turn the screw clockwise.
  - To decrease the length at the bottom part of paper, turn the screw counterclockwise.

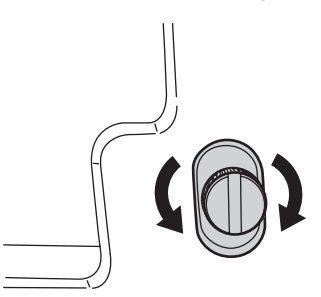

CEZ510

4. Attach the mounting screw to fasten the adjusting screw.

If the mounting screw is attached to the adjusting screw hole, fasten it.

5. Close the front cover of the multi-folding unit.

### Note

• For multi-sheet folding, folding deviations of the innermost sheet will be adjusted.

• If the deviation is large, the paper may be skewed. For further information, see page 69 "Paper Skew".

### Folds soiled by multi-sheet folding

### Cause:

If multi-sheet folding is performed after a large number of Z-folds have been performed, the tip of the blade used for the multi-sheet folding may be soiled, resulting in soiled paper.

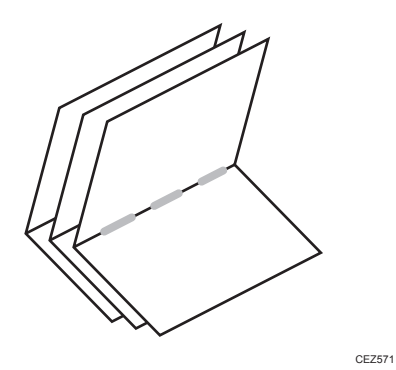

This will produce paper soil of 1-3 cm (0.4-1.2 inches) in width (equal to the width of the blade) in the fold in the center of paper.

### Solution:

Clean the blade.

- 1. Open the front cover of the multi-folding unit.
- 2. Pull the multi-folding unit out.

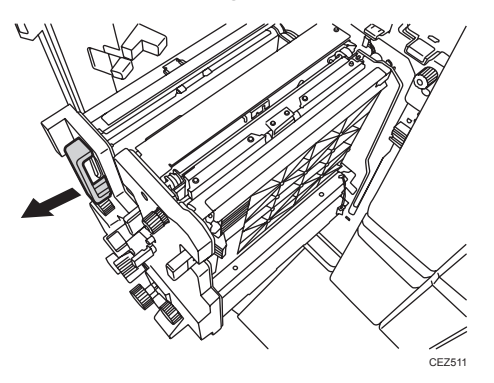

3. Turn the N11 dial counterclockwise until the blade appears.

The blade is located in the right part of the multi-folding unit.

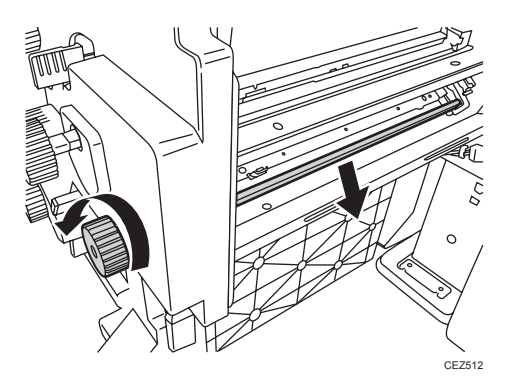

4. Wipe the tip and top of the blade with a soft dry cloth.

Be careful not to damage the blade.

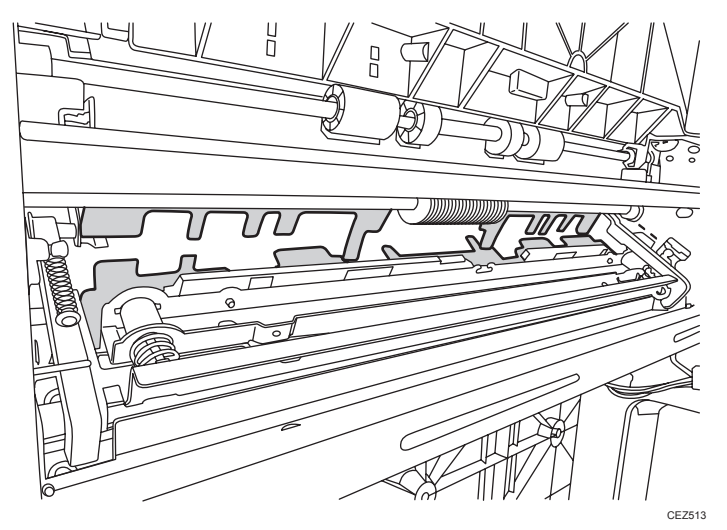

**5.** After cleaning, restore the machine so that it resumes operation. Apply multi-sheet folding and print 3-5 copies. The paper soil will disappear.

### Edges of letter fold bent

When letter folding is applied, the edge of the inner flap may become bent.

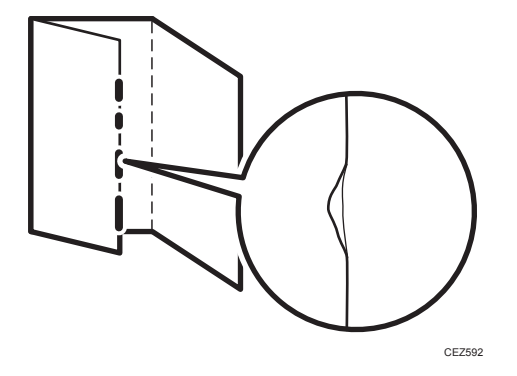

### Solution:

The solution depends on whether letter folding is applied to multiple sheets or a single sheet.

#### <When letter folding is applied to multiple sheets>

- 1. Load the paper the other side up.
- 2. Print the image. Is the problem resolved?

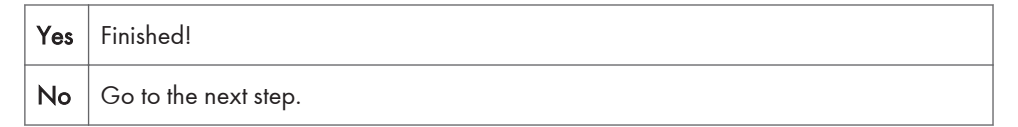

- 3. In the [Finishing: Fold] group on the [Adjustment Settings for Skilled Operators] menu, set [Letter Fold-in Position 1 (Multi-sheet Fold)] to "0.0 mm".
- In [General Features] in [System Settings], set [Letter Fold-in Position] for multiple sheets to "7 mm".
- 5. Print the image. Is the problem resolved?

| Yes | Finished!                            |
|-----|--------------------------------------|
| No  | Contact your service representative. |

### <When letter folding is applied to a single sheet>

#### 🕹 Note

- This procedure is applied especially to coated paper.
- To adjust the following settings, pre-register the type of paper in use as a custom paper. For details about registering custom papers, see "Registering a Custom Paper", Paper Settings.
- In [General Features] in [System Settings], set [Letter Fold-in Position] for a single sheet to "7 mm".
- In [Advanced Settings] for the custom paper in use, select [Letter Fold-in Posn 1: Single-sheet Fold].

- 3. Increase the value by 0.2 mm.
- 4. Print the image. Is the problem resolved?

| Ye | Finished!                                                                                                    |
|----|----------------------------------------------------------------------------------------------------|
| No | Repeat Step 2 to 4. If the problem persists even though you have increased the value to 4 mm, contact your service representative. |

### Z-Folding is Not Performed Properly

### Cause:

If a sheet is curled and its edge touches the guide board, proper folding may not be possible.

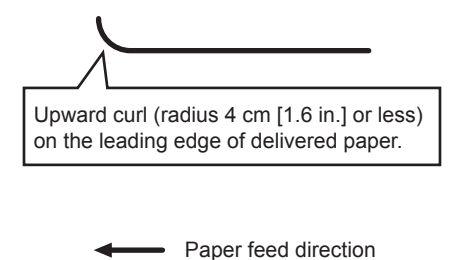

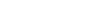

### Solution:

 In the [Machine: Paper Feed/ Output] group on the [Adjustment Settings for Skilled Operators] menu, set [Adjust Paper Curl] to [Adjust ~ Curl: Weak].

DFP800

2. Print the image. Is the problem resolved?

| Yes | Finished!            |
|-----|----------------------|
| No  | Go to the next step. |

3. Load the paper the other way up.

### 4. Print the image. Is the problem resolved?

| Yes | Finished!                            |
|-----|--------------------------------------|
| No  | Contact your service representative. |

### • Note

• This folding error will not occur if uncurled paper is used or sheets that curl downward.

### Folded Sheets Are Not Stacked Properly

### Cause:

If a large number of half-folded multi-sheet is delivered, the edge of the sheets may bulge and some part of the edge will be swollen. If this happens, other sheets loaded on the bulged paper may turn over in the output tray.

This is likely to occur if:

• Thick, relatively stiff paper is used.

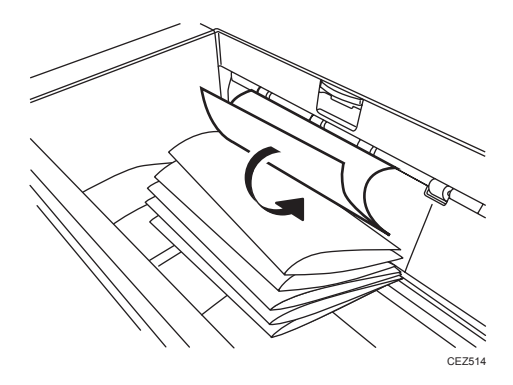

As a bundle is delivered, its folded edge may droop and catch on the stacked bundles, causing the delivered bundle to flip over.

### Solution:

Use the Z-fold support tray for multi-folding unit.

This will reduce the angle of stacked bundles and prevent bundles flipping over as they are delivered.

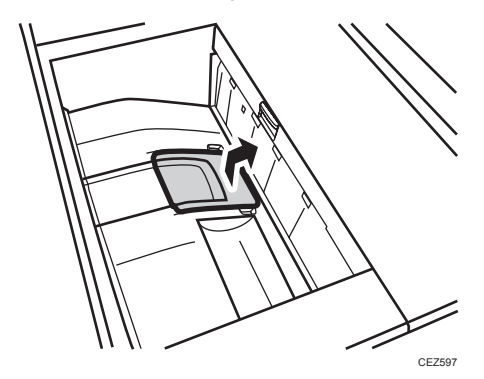

For details about attaching the Z-fold support tray for multi-folding unit, see "About This Machine" supplied with the machine.

Vote

• Attaching the Z-fold support tray for the multi-folding unit cannot prevent folded paper such as letter- and gate-folded paper from being turned over when it is delivered to the output tray.

## **High Capacity Stacker**

### **Delivered Sheets Are Severely Curled**

### Cause:

Sheets with downward curls cause strong friction on the leading edges. This may result in paper misfeeds. Sheets will not be ejected completely and the trailing edges will be left inside the paper exit.

If this happens, other sheets may slip under the delivered sheets, so that the delivered sheets may be curled when loaded.

This may occur if:

• A4 or larger coated paper weighing up to 135 g/m<sup>2</sup> (50 lb. Cover) is used.

### <How the problem occurs>

1. Downward curled paper is delivered to the stacker tray.

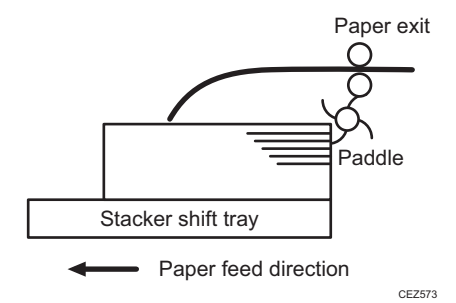

2. The leading edge of the sheet, while delivered, causes strong paper-to-paper friction against the top sheet of the stack. As there is no air gap between the sheets, and the delivered sheet becomes stuck.

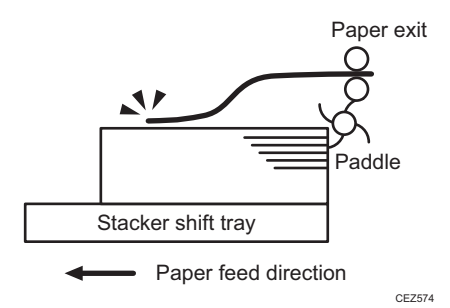

3. The trailing edge of the sheet, while delivered, is left in the paper exit.

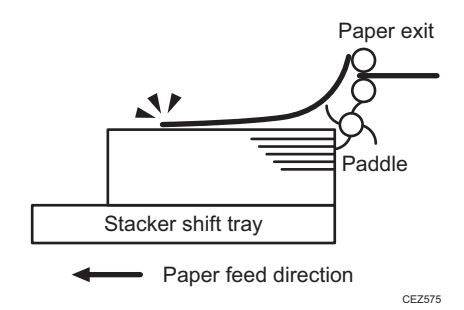

4. The next sheet to be delivered slips under the sheet still in the paper exit and bends back.

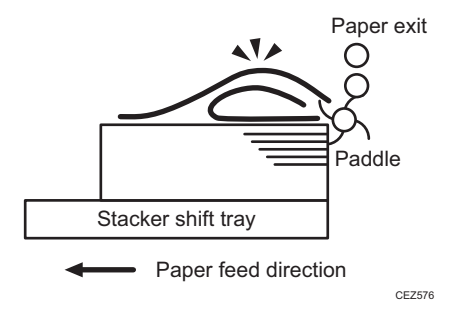

### Solution:

Straighten out the sheet by decurling it upward.

- 1. Load the sheets the other way up.
- 2. Print the image. Has the problem been resolved?

| Yes | Finished!            |
|-----|----------------------|
| No  | Go to the next step. |

To follow the steps below, attach the decurler unit.

- In the [Machine: Paper Feed/ Output] group on the [Adjustment Settings for Skilled Operators] menu, set [Adjust Paper Curl] to [Adjust 
   Curl: Weak].
- 4. Print the image. Has the problem been resolved?

| Yes | Finished!            |
|-----|----------------------|
| No  | Go to the next step. |

5. Set [Adjust Paper Curl] to [Adjust  $\frown$  Curl: Strong].

### 6. Print the image. Has the problem been resolved?

| Yes | Finished!                            |
|-----|--------------------------------------|
| No  | Contact your service representative. |

### **Delivered Sheets Are Not Aligned**

### Cause:

When sheets are delivered to the stacker tray, because of paper-to-paper friction, the paddle fails to pull the trailing edge back into the front guide, resulting in misalignment.

The paper edge stopper also fails to push back the protruding leading edge.

This may occur if:

• Thick (280 g/m<sup>2</sup> [105 lb. Cover] or heavier), uncurled A3 or larger paper is used.

#### <How the problem occurs>

1. An uncurled sheet is delivered to the stacker shift tray.

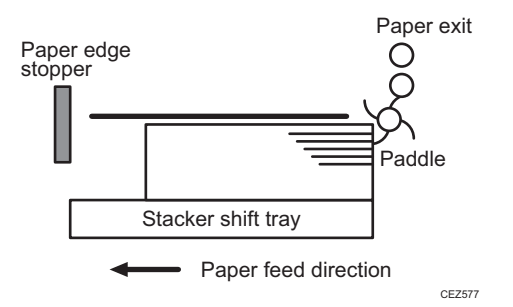

2. Strong friction occurs on the trailing edge so that the paddle cannot pull the sheet back and align the edges of the sheet with those of the stack.

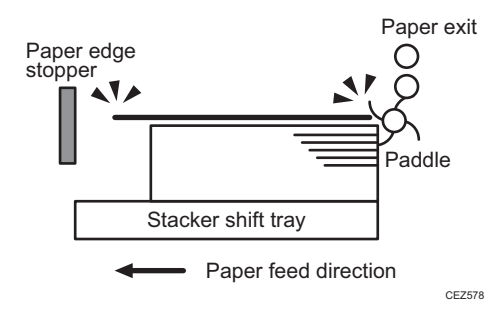

3. The paper edge stopper fails to push back the protruding leading edge and align the sheet as required.

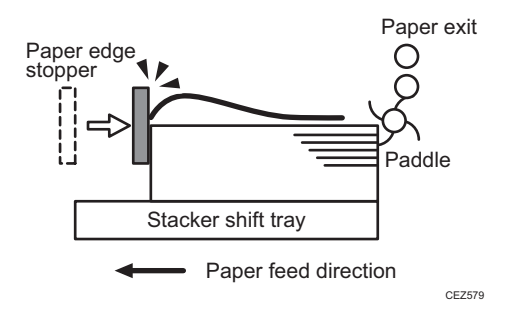

4. Stacked sheets are not aligned properly.

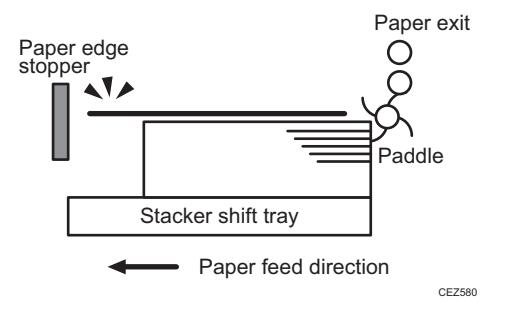

### Solution:

Curl the sheet upward.

To do this, the decurler unit must be attached.

- In the [Machine: Paper Feed/ Output] group on the [Adjustment Settings for Skilled Operators] menu, set [Adjust Paper Curl] to [Adjust 
   Curl: Weak].
- 2. Print the image. Has the problem been resolved?

| Yes | Finished!            |
|-----|----------------------|
| No  | Go to the next step. |

3. Set [Adjust Paper Curl] to [Adjust  $\frown$  Curl: Strong].

### 4. Print the image. Has the problem been resolved?

|     | Yes | Finished! |
|-----|-----|-----------|
| Yes | Yes | Finished! |
|     |     |           |

|            | No  | Contact your service representative. |
|------------|-----|--------------------------------------|
| <b>U</b> N | ote |                                      |

• The top sheet of each offset bundle of delivered sheets may protrude above the rest of the bundle by about 7 mm.

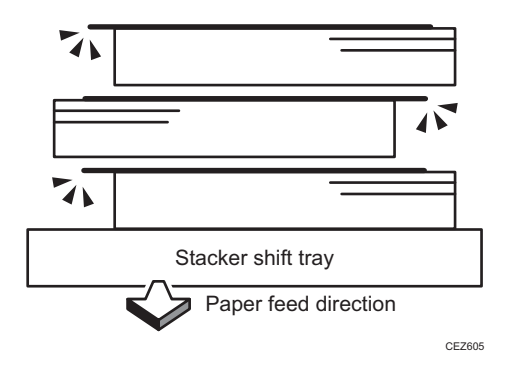

### The Machine Wrongly Detects That the Tray Is Full

### Cause:

Depending on the paper size, the machine may detect that the shift tray has reached the maximum number of sheets that can be stacked on it.

This may occur if paper with a width of 191-261 mm (7.6 - 10.4 inches) is being used.

### Solution:

### < Paper with a width of 191–261 mm (7.6 - 10.4 inches) is being used >

- 1. Load the sheets the other way up.
- 2. Print the image. Has the problem been resolved?

| Yes | Finished!            |
|-----|----------------------|
| No  | Go to the next step. |

To follow the steps below, attach the decurler unit.

 In the [Machine: Paper Feed/ Output] group of the [Adjustment Settings for Skilled Operators] menu, set [Adjust Paper Curl] to [Adjust Curl: Off].

#### 4. Print the image. Has the problem been resolved?

| Yes | Finished!            |
|-----|----------------------|
| No  | Go to the next step. |

5. Set [Adjust Paper Curl] to [Adjust ~Curl: Weak].

### 6. Print the image. Has the problem been resolved?

| Yes | Finished!            |
|-----|----------------------|
| No  | Go to the next step. |

7. Set [Adjust Paper Curl] to [Adjust Curl: Strong].

### 8. Print the image. Has the problem been resolved?

| Yes | Finished!            |
|-----|----------------------|
| No  | Go to the next step. |

### 9. Set [Adjust Paper Curl] to [Adjust Curl: Weak].

### 10. Print the image. Has the problem been resolved?

| Yes | Finished!            |
|-----|----------------------|
| No  | Go to the next step. |

### 11. Set [Adjust Paper Curl] to [Adjust Curl: Strong].

### 12. Print the image. Has the problem been resolved?

| Yes | Finished!                            |
|-----|--------------------------------------|
| No  | Contact your service representative. |

### The Paper Press Leaves an Impression on the Paper

### Cause:

The pressure applied by the paper press leaves an impression on the paper.

### Solution:

Insert an extra sheet of paper between the paper press and the paper stack.

### Paper Pressed Down Insufficiently

### Cause:

The screws on the handle of the paper cart and the bolts at its bottom are loose.

### Solution:

Tighten the screws on the handle and the bolts at the bottom of the paper cart.

# 6. Improving Throughput

## **Reducing the Waiting Time Prior to Printing**

After receiving a print job, the machine usually stops to let the fusing temperature reach an appropriate level for printing.

The waiting time for the fusing unit to cool down may be quite long, especially before printing on thin paper. By decreasing the fusing temperature during standby, you can reduce the waiting time.

 In the [Machine: Image Quality] group on the [Adjustment Settings for Skilled Operators] menu, decrease the temperature by 10 degrees in [Adjust Fusing Temperature on Standby].

Decrease the value in [Temperature on Standby Mode], [Temperature on Low Power Mode], and [Temperature Before Performing a Process] by 10 degrees.

### Note

• When printing on paper other than thin paper, we recommend leaving the above settings unchanged.

## Improving Throughput When Printing on Coated Paper with a Thickness Equivalent to Paper Weight 7 or Higher

When printing on coated paper with a thickness equivalent to Paper Weight 7 or higher, the machine's copy/print speed must be reduced to 80% of full speed (for A4 paper) so that the degree of toner fixation can be enhanced.

To have the machine print at full speed, follow the procedure below:

- 1. In [Advanced Settings] for the custom paper in use, increase the value in [Process Speed Setting] by one step.
  - If it is presently set to [Low], change it to [Middle].
  - If it is presently set to [Middle], change it to [High].
- 2. Set [Fusing Heat Roller Temperature Adj] to "185 degrees".
- 3. Print the image. Does it exhibit any fusing problem?

Yes You cannot improve throughput under the present condition. Restore the previous setting.

**No** You can operate the machine using this setting.

### Vote

- When printing is performed in an indoor environment at a temperature below 15°C (59°F), the throughput may not be improved by this solution.
- Pro 8110S and Pro 8110 do not have the [Middle] setting.
- The process speed of Pro 8100S cannot be changed in this option. It is fixed at 95 cpm.
- The following list shows the copy/print speed for each setting in [Process Speed Setting] when printing is performed on A4/LT size paper:
  - [High] (full speed)
    - 110 cpm (Pro 8110S)
    - 110 ppm (Pro 8110)
    - 135 cpm (Pro 8120S)
    - 135 ppm (Pro 8120)
  - [Middle]
    - 110 cpm (Pro 8120S)
    - 110 ppm (Pro 8120)
  - [Low]

95 cpm (Pro 8110S/8120S) 95 ppm (Pro 8110/8120) MEMO